# DIRETORIA ACADÊMICA

# PROCEDIMENTO OPERACIONAL PADRÃO

CATÁLOGO PROPOSTO DOS CURSOS DE GRADUAÇÃO

VERSÃO 1.0 07/01/2020

# **PROCEDIMENTO OPERACIONAL PADRÃO**

# CATÁLOGO PROPOSTO DOS CURSOS DE GRADUAÇÃO

DIRETORIA ACADÊMICA DIVISÃO DE INFRAESTRUTURA ACADÊMICA

# SUMÁRIO

| Procedimento operacional padrão                                     | 3 |
|---------------------------------------------------------------------|---|
| Visão geral                                                         |   |
| 1. Descrição                                                        |   |
| 2. Objetivo                                                         |   |
| 3. Público Alvo                                                     | 3 |
| 4. Pré-requisitos                                                   | 3 |
| 5. Fluxograma                                                       |   |
| 6. Procedimentos                                                    | 4 |
| Alterações do Novo Catálogo                                         | 4 |
| Calendário Acadêmico                                                | 5 |
| Possibilidade de Alterações                                         | 5 |
| Documentação de Apoio                                               | 6 |
| Consultando os códigos das Disciplinas de determinada coordenadoria | 6 |
| Manter Comis <mark>sões</mark>                                      | 9 |
| Manter Catálogo <mark>: Notificações</mark>                         |   |
| Manter Catálogo: <mark>o menu la</mark> teral                       |   |
| Criar nova Disciplin <mark>a</mark>                                 |   |
| Retornar Disciplina                                                 |   |
| Disciplinas                                                         |   |
| Cursos                                                              |   |
| Validação Parcial                                                   |   |
| Visualizando Possíveis Erros                                        |   |
| Catálogos que não sofrerão alterações                               |   |
| Upload de Documentos e Assinatura Digital                           |   |
| Como Assinar?                                                       |   |
| Status do Curso/Disciplina                                          |   |
| 7. Ações em caso de não conformidade                                |   |
| 8. Referências                                                      |   |
| Responsável pela elaboração do documento                            |   |
| Revisão                                                             |   |
| Aprovação                                                           |   |

# PROCEDIMENTO OPERACIONAL PADRÃO

Normas e procedimentos para executar o Catálogo Proposto de Graduação

# VISÃO GERAL

| Versão nº | Data da versão | Revisado por: | Revisado em:                          |
|-----------|----------------|---------------|---------------------------------------|
| 01        | 07/01/2020     |               |                                       |
|           |                |               |                                       |
|           |                |               |                                       |
|           | 1              |               | · · · · · · · · · · · · · · · · · · · |

# 1. DESCRIÇÃO

Anualmente, as Coordenadorias dos cursos de Graduação da Unicamp devem revisar o Catálogo de seus Cursos de graduação. O Catálogo é o documento que apresenta os Currículos Plenos dos cursos ministrados na Unicamp.

O catálogo é elaborado durante o ano anterior à sua publicação, com base em propostas das Unidades de Ensino aprovadas pelas respectivas Congregações, e entra em vigor após sua aprovação na Comissão Central de Graduação (CCG).

Todo o procedimento de revisão do currículo e adequação dos cursos à seus Projetos Pedagógicos, as exigências de órgãos legais, como o Conselho Estadual de Educação (CEE), e do Mercado segue calendário aprovado pela CCG e é realizado virtualmente através do Sistema de Gestão Acadêmica (SIGA).

# 2. OBJETIVO

O o<mark>bjetivo é instrumentaliza</mark>r docentes e funcionários para que possam <mark>realizar o processo</mark> de Catálogo Proposto com autonomia e segurança.

# 3. PÚBLICO ALVO

Docentes e funcionários da Universidade Estadual de Campinas.

# 4. PRÉ-REQUISITOS

4.1 FUNCIONÁRIOS

É requerido que o usuário possua acesso ao sistema SIGA com permissão de acesso de secretária.

4.2 DOCENTES

É requerido que o usuário possua acesso ao sistema SIGA com permissão de acesso de coordendoria.

## 5. FLUXOGRAMA

Segue o fluxo de criação e aprovação do Catálogo Proposto de Graduação:

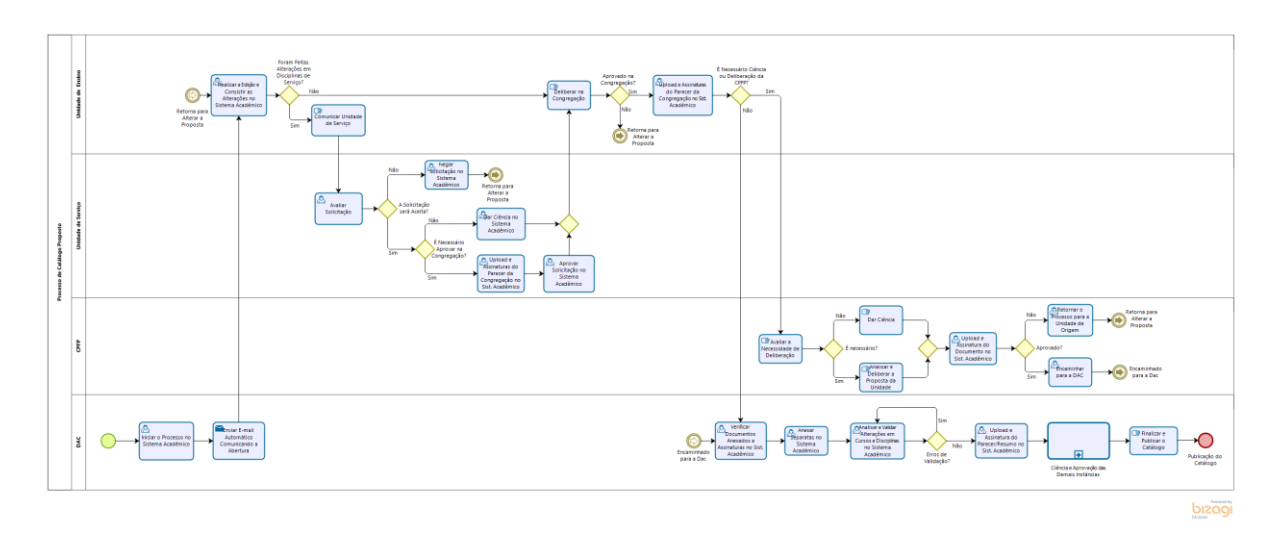

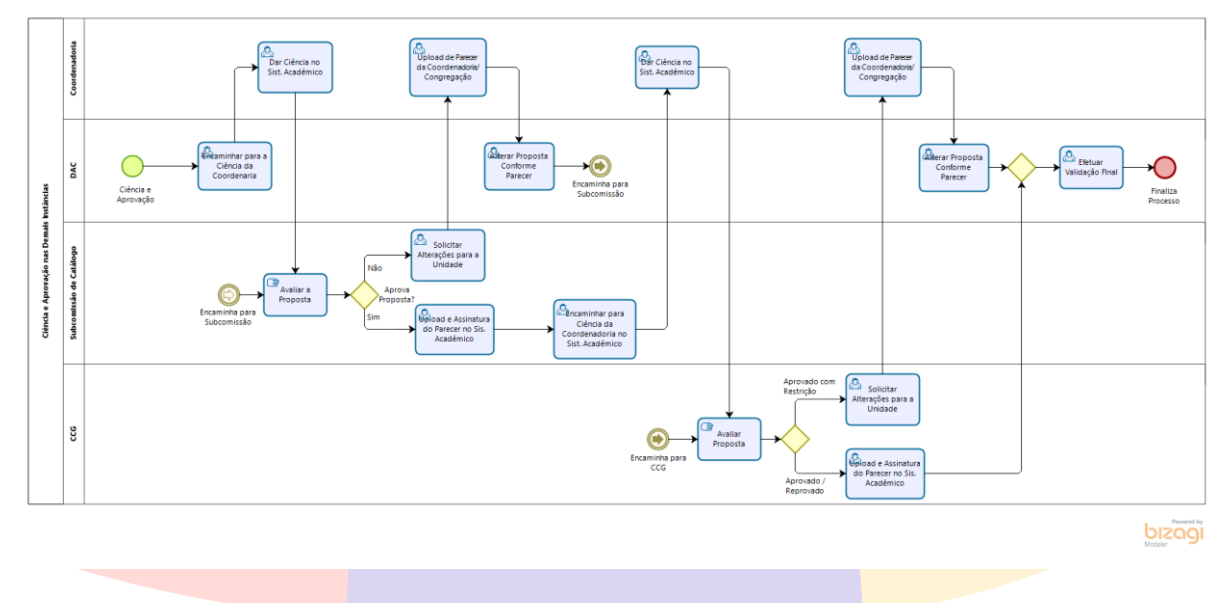

# 6. PROCEDIMENTOS

*O procedimento de confecção do Catálogo Proposto é feito através do Sistema Acadêmico (SIGA) e deve seguir o Calendário dos Cursos de Graduação do ano corrente.* 

# ALTERAÇÕES DO NOVO CATÁLOGO

O Sistema Acadêmico faz uma cópia do catálogo anterior para que as coordenadorias utilizem como base do novo catálogo. Portanto, o primeiro passo para a elaboração de catálogo proposto é o levantamento das modificações que o novo catálogo terá em relação ao anterior. Esse levantamento deve ocorrer, preferencialmente, antes da abertura do Sistema Acadêmico.

Para isso deve-se seguir o procedimento interno de cada Unidade de Ensino e, quando necessário, deverá ser aprovado nos respectivos departamentos antes de serem encaminhados à Comissão de Graduação e antes da abertura do sistema acadêmico.

# CALENDÁRIO ACADÊMICO

Com as alterações em mãos, o próximo passo é atentar-se para os diferentes prazos que estão determinados no Calendário Acadêmico (disponível no site da DAC).

*Caso seja necessário fazer alterações no currículo que envolvam disciplinas oferecidas por outra coordenadoria (disciplinas de serviço), é necessário inserir essas alterações no SIGA até o dia 28/02/20.* 

Se for preciso fazer alterações em disciplinas de seu currículo mas que sejam oferecidas por outra coordenadoria, o prazo também será 28/02/20. Porém nesse caso, a solicitação deverá ser enviada à coordenadoria responsável pela disciplina por ofício até a data estabelecida. Assim esta terá o tempo hábil para analisar a solicitação, aprová-la e inseri-la no SIGA.

Se entre as alterações estiverem incluídas disciplinas de licenciatura que necessitem de ciência ou aprovação da Comissão Permanete de Formação de Professores (CPFP), atente-se para a data de 01/04/20. Essa é a data limite para que essas coordenadorias de cursos finalizem seus catálogos (com as devidas aprovações) e encaminhá-los para a CPFP, que por sua vez fará a análise e aprovação durante o mês de abril.

Nos casos das coordenadorias que não precisem fazer alterações em disciplinas de serviço nem em disciplinas de formação de professores, o prazo para finalizar as alterações no sistema e incluir as devidas aprovações das congregações será 04/05/20.

Por termos muitas instâncias trabalhando em conjunto e simultâneamente, é importante respeitar os prazos de tramitação. E por estarem bem definidos, não serão aceitas aprovações por "ad referendum".

### POSSIBILIDADE DE ALTERAÇÕES

O Catálogo Proposto permite um grande leque de alterações em cursos, currículos e disciplinas. Ao analisar as melhorias a serem feitas para o próximo catálogo, deve-se ter sempre em mente o Projeto Pedagógico do Curso. Lembrando que as alterações só poderão ser realizadas pelas coordenadorias responsáveis pelos cursos ou pelas disciplinas.

Além disso, deve-se considerar o impacto que tais alterações podem causar em catálogos anteriores e na elaboração do Horário.

Pode-se alterar:

- 1. Em disciplinas
  - 1.1. Criação de disciplinas;
  - 1.2. Situação: ativa ou inativa (ao inativar uma disciplina e suprimi-la do currículo, deverão ser corrigidos os pré-requisitos de todas as disciplinas que tenham a disciplina desativada em sua cadeia);
  - 1.3. Tipo de aprovação: conceito, frequência ou nota e frequência
  - 1.4. Tipo de disciplina: semanal ou quinzenal;
  - 1.5. Percentual mínimo de frequência;
  - 1.6. Tipo de período: semestral ou anual;
  - 1.7. Período de oferecimento: todos os períodos, período par, período ímpar ou a critério da unidade;
  - 1.8. Exige exame: sim ou não;
  - 1.9. Ementa (apenas para pequenos ajustes ou correções ortográficas, que não descaracterizem a disciplina);
  - 1.10. Carga horária: número de créditos (deve ser evitado, porém permiti-se pequenas alterações);

- 1.11. Carga horária: distribuição nos vetores (preferencialmente sem alterar a carga horária total da disciplina);
- 1.12. Conteúdo programático;
- 1.13. Bibliografia;
- 2. Em currículos
  - 2.1. Incluir/excluir disciplinas no bloco de núcleo comum;
  - 2.2. Incluir/excluir disciplinas no bloco de eletivas;
  - 2.3. Incluir/excluir disciplinas no bloco de núcleo comum espefíco da habiliatação/ênfase
  - 2.4. Incluir/excluir disciplinas no bloco de eletivas espefíco da habiliatação/ênfase;
  - 2.5. Proposta para cumprimento do currículo do curso ou habilitações/ênfase;

*Obs: A criação/exclusão de habilitações/ênfases segue outro procedimento e calendário.* 

- 3. Em cursos
  - 3.1. Limite de créditos para matrícula;
  - 3.2. Integralização: créditos, atividades supervisionadas, carga horária total;
  - 3.3. Descrição profissional;
  - 3.4. Observação.

# DOCUMENTAÇÃO DE APOIO

No portal da Diretoria Acadêmica (Dac), no link <u>https://www.dac.unicamp.br/portal/catalogo-proposto</u>, contem alguns documentos e legislações que podem auxiliá-los na elaboração do Catálogo proposto, tais como:

- 1. Cronograma de Elaboração do Catálogo Proposto de Graduação de 2021 Contém os prazos de cada etapa da Elaboração do Catálogo;
- 2. Deliberação CONSU-A-020/1987, de 23/12/1987 Dispõe sobre a elaboração de Catálogos dos Cursos de Graduação;
- 3. Parecer CCG №83/90 e Parecer CCG №84/90;
- 4. Orientações iniciais para Elaboração do Catálogo Digital;
- 5. O Treinamento de Apresentação do Catálogo Digital feito no início de 2019;
- 6. Deliberação CCG nº 13/2019 − Dispões sobre os critérios de decisão sobre o encaminhamento do catálogo para análise da CPFP;
- 7. Apresentação no AcessoraGrad de 23/10/2019;

# CONSULTANDO OS CÓDIGOS DAS DISCIPLINAS DE DETERMINADA COORDENADORIA

Caso seja necessário criar uma nova disciplina, a coordenadoria precisará saber quais códigos já foram utilizados e quais ainda porderá utilizar. Para ter acesso a uma lista com todas as disciplinas já criadas de uma determinada coordenadoria ou com um determinado código, basta:

#### → Acessar o Portal DAC em <u>www.dac.unicamp.br</u>

 $\rightarrow$  Clicar em Funcionários ou Docentes  $\rightarrow$  entrar no SIGA  $\rightarrow$  inserir Login e Senha

→ Na barra Azul, no topo da página, clicar em Consultas/Documentos → Catálogo → Consultar Informações da Disciplina:

| so so so so so so so so so so so so so s                                                                 |
|----------------------------------------------------------------------------------------------------|
| s de Desempenho<br>entos/Diplomas<br>cadêmica<br>to Escolar<br>ila<br>po Sconsultar Informações do Curso |
| ientos/Diplomas<br>cadêmica<br>:o Escolar<br>ila<br>po b Consultar Informações do Curso                  |
| ientos/Diplomas +<br>cadêmica +<br>co Escolar +<br>ila +<br>po + Consultar Informações do Curso          |
| cadêmica ><br>co Escolar ><br>ila ><br>po > Consultar Informações do Curso                               |
| co Escolar  ila po  Consultar Informações do Curso                                                       |
| po Consultar Informações do Curso                                                                        |
| go Consultar Informações do Curso                                                                        |
|                                                                                                    |
| iciamento  Consultar Possíveis Mudanças de Curso                                                         |
| <ul> <li>Consultar Cursos com Opção por Línguas</li> </ul>                                               |
| <ul> <li>Relação de Cursos por Data de Validade de Reconhecimento</li> </ul>                             |
| stração Consultar Vagas Remanescentes                                                                    |
| es Consultar Informações da Disciplina                                                                   |
| tura de documentos Consultar pré-requisitos em que consta disciplina                                     |
| alização de dados do his Consultar continências em que consta disciplina                                 |
| Consultar Coordenadoria                                                                                  |
|                                                                                                    |
| u                                                                                                    |

 $\rightarrow$  Em seguida, pode-se realizar a consulta de duas formas:

- A. Pelo código
  - $\rightarrow$  Selecionar a consulta por código;
  - → Deixar o campo Catálogo em branco;

 $\rightarrow$  Inserir o código desejado: pode ser o código completo da disciplina, como MA111, para uma pesquisa específica ou apenas as letras iniciais, como MA, para consultar todas as disciplinas existentes com esse código;

 $\rightarrow$  Clicar em Pesquisar.

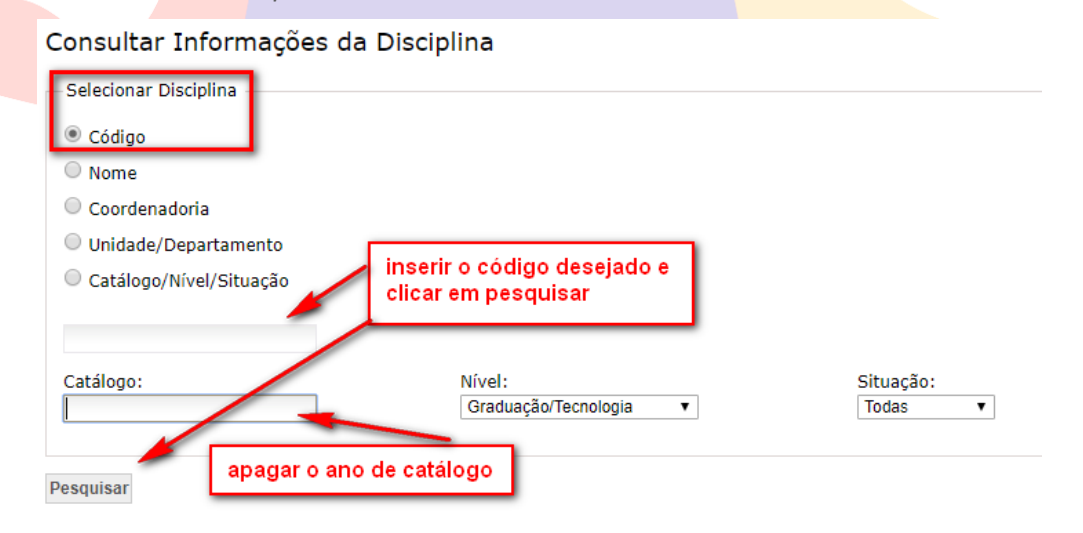

- B. Pela coordenadoria
  - $\rightarrow$  Selecionar a consulta por Coordenadoria;
  - $\rightarrow$  Selecionar a coordenadoria desejada;

# Consultar Informações da Disciplina

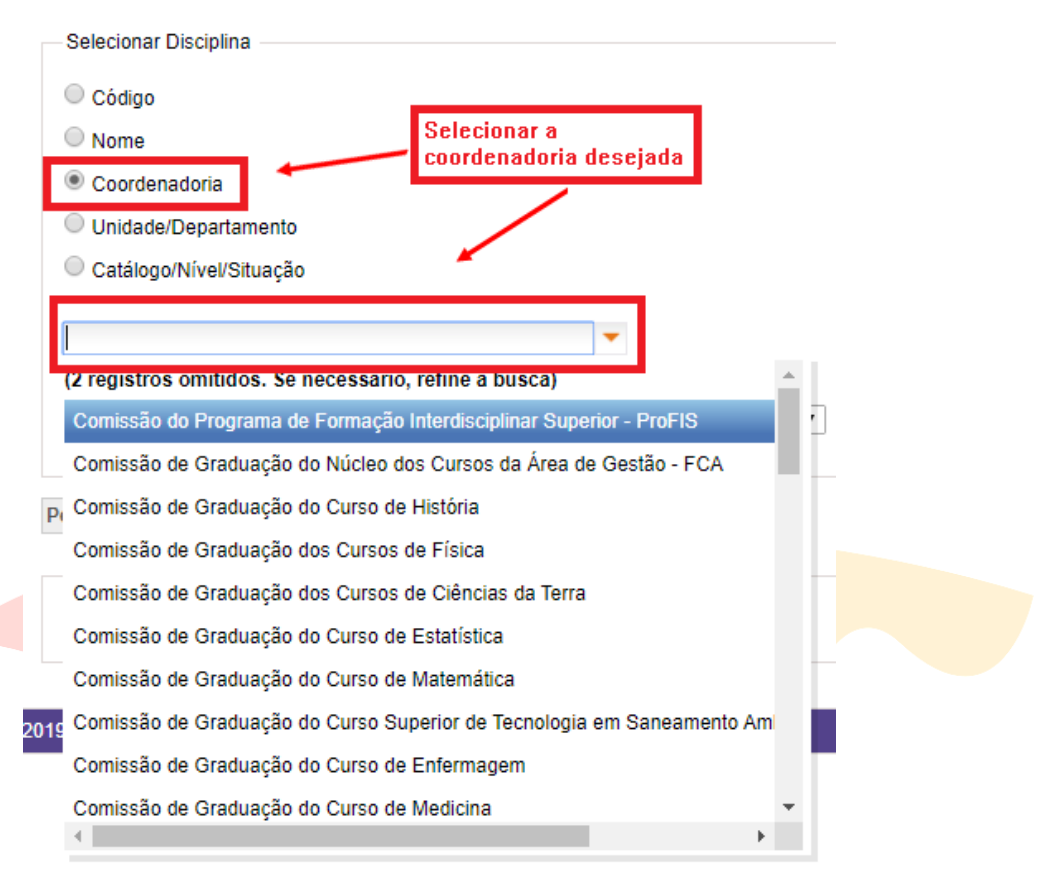

- → Deixar o campo Catálogo em branco;
- $\rightarrow$  Clicar em Pesquisar.

#### Consultar Informações da Disciplina

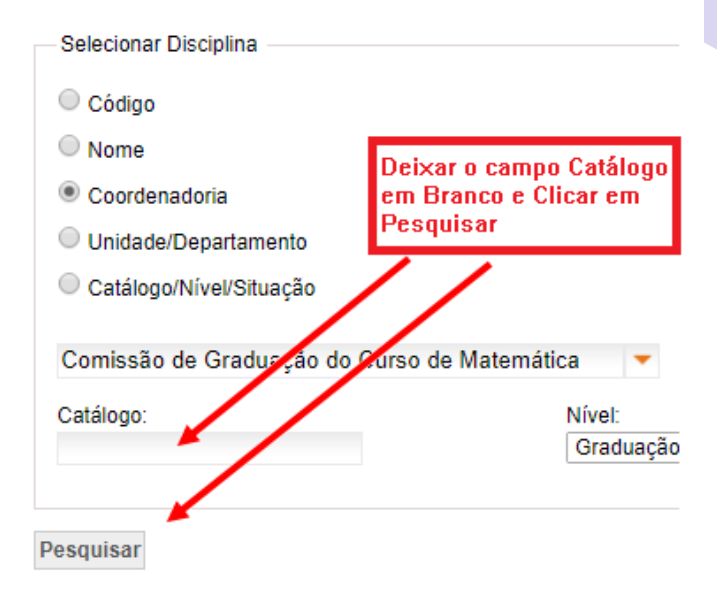

# MANTER COMISSÕES

*Um outro passo importante antes de efetivamente iniciar a manutenção dos catálogos no sistema é verificar se as comissões de graduação estão atualizadas. Para isso:* 

→ Acessar o Portal DAC em <u>www.dac.unicamp.br</u>

 $\rightarrow$  Clicar em Funcionários ou Docentes (conforme o caso)  $\rightarrow$  entrar no SIGA  $\rightarrow$  inserir Login e Senha

 $\rightarrow$  Na barra Azul, no topo da página, clicar em Catálogo/Horário  $\rightarrow$  Catálogo  $\rightarrow$  Manter Comissões

V Diretoria Acadêmica Sistema de Gestão Acadêmica

| Ingres | so Cadastros                       | Vida Acadêmica/Histórico, Escolar      | Matrícula      | Catálogo/Horário     | Credencia      | mento Consu       | Itas/Documento    | s PFD         | Administração                                                                                                  |    |
|--------|------------------------------------|----------------------------------------|----------------|----------------------|----------------|-------------------|-------------------|---------------|----------------------------------------------------------------------------------------------------|----|
|        |                                    |                                        |                | Catálogo             | •              | Catálogo Propos   | to                |               | - Contract of the second second second second second second second second second second second second second s |    |
| Si     | Siga - Sistema de Gestao Academica |                                        |                |                      | • 1            | Vanter Comissõ    | es                |               |                                                                                                    |    |
| Est    | te novo sistema                    | contempla:                             |                | Salas                | •              |                   | •                 |               |                                                                                                    |    |
| Adı    | ministração de ac                  | esso a dados e calendário acadêmico    |                | Coordenador          | ia 🔸           |                   |                   | $\overline{}$ |                                                                                                    |    |
| Ca     | dastro de alunos ·                 | - que permite a conferência e atualiza | ção dos dado   | s cadastrais do alur | 10.            |                   |                   |               |                                                                                                    |    |
| Cat    | tálogo dos Cursos                  | s de Graduação e Pós-Graduação.        |                |                      |                |                   |                   |               |                                                                                                    |    |
| Ge     | renciamento de s                   | olicitação de aluno via eDac.          |                |                      |                |                   |                   |               |                                                                                                    |    |
| Ing    | resso na Pós - qu                  | le permite a inscrição, avaliação e ma | trícula de can | ididatos nos cursos  | de pós-gradu   | iação via WEB.    |                   |               |                                                                                                    |    |
| Ing    | resso do Vestibul                  | ar COMVEST - que recebe a inscrição    | via arquivo,   | permite matricular o | candidatos e   | gera seus docur   | nentos de ingres  | so via WEE    | 3.                                                                                                    |    |
| Ing    | resso do Estudan                   | te Especial e do Estudante Intercamb   | ista - que per | mite a inscrição em  | disciplinas is | oladas via WEB    |                   |               |                                                                                                    |    |
| Inte   | egração com outro                  | os sistemas - através de serviços web  |                |                      |                |                   |                   |               |                                                                                                    |    |
| Re     | gistro e gerencian                 | nento da vida acadêmica - que permit   | e a expedição  | o de diplomas e cert | ificados com   | assinatura digita | II, atualização d | e dados do    | histórico, aproveitamentos de estudos e de créditos.                                                           |    |
| Ori    | entação e Defesa                   | de Tese de Pós-Graduação.              |                |                      |                |                   |                   |               |                                                                                                    |    |
| Ofe    | erecimento de dis                  | ciplinas e salas.                      |                |                      |                |                   |                   |               |                                                                                                    |    |
| Tes    | te de Proficiência                 | I.                                     |                |                      |                |                   |                   |               |                                                                                                    |    |
| © 2019 | Unicamp/Diretori                   | a Acadêmica - Todos os direitos reser  | /ados          |                      |                |                   |                   |               |                                                                                                    |    |
|        |                                    |                                        |                |                      |                |                   |                   |               |                                                                                                    |    |
|        |                                    |                                        |                |                      |                |                   |                   |               |                                                                                                    |    |
| Anó    | s acessa                           | r a anlicação, sel <mark>e</mark>      | rione a        | nível "Gr            | aduac          | ão" e a           | comissô           | io des        | eiada:                                                                                                    |    |
| , .p c | 0 000000                           | r a apricação, sere                    |                |                      | addady         |                   |                   | 0 0,00        | cjudul                                                                                                    |    |
| 1      | Manter C                           | Comissões                              | Clim           |                      | lacion         |                   |                   |               |                                                                                                    |    |
|        |                                    |                                        | Ciiqu          | ie para se           | lecion         |                   | 21 <b>-</b>       |               |                                                                                                    |    |
|        | * Níveis                           |                                        |                |                      |                |                   |                   |               |                                                                                                    |    |
|        | Graduaçã                           | io                                     |                | •                    |                |                   |                   |               |                                                                                                    |    |
|        | * Coorden                          | adoria                                 |                |                      |                |                   | CI                | lique         | para selecionar a Comissã                                                                                      | io |
|        | Selecione                          | e uma opção                            |                |                      |                |                   |                   |               |                                                                                                    |    |

| * Campos obrigatórios | Diretoria Unidade |
|-----------------------|-------------------|
| 1. Diretoria Unidade  |                   |
| 2. Membros Comissão   |                   |

Após a seleção da comissão, a tela apresentará os dados da Diretoria da Unidade para conferência:

| Manter Comissões                                                           |                                                                                 |              |                                                                    | Sua sessão expira em: 29m           |
|----------------------------------------------------------------------------|---------------------------------------------------------------------------------|--------------|--------------------------------------------------------------------|-------------------------------------|
| * Niveis<br>Graduação<br>* Coordenadoria<br>22 - Comissão de Graduação do  | Cursos de Clências Biológicas                                                   | ۲            |                                                                    |                                     |
| Campos obrgatórios  I. <u>Diretoria Unidade</u> 2. <u>Membros Comissão</u> | Diretoria Unidade<br>Adicionar membro<br>Pesquisar por<br>Name ou parte do nome | Su matricula | Para incluir um novo membro<br>Para excluir basta<br>clicar no "X" |                                     |
|                                                                            | Matricula                                                                       | Nome         |                                                                    | Função                              |
|                                                                            | ×                                                                               |              | Alexandre Leite Rodrigues de Oliveira                              | Diretor(a)                          |
|                                                                            | ×                                                                               | -            | Marcelo procchi                                                    | Diretor(a) Associado(a)             |
|                                                                            | ×                                                                               |              | valeria Ribeiro Geremias                                           | Secretário(a) da Direção da Unidade |
|                                                                            |                                                                                 | 306194       | mana Anoreia Delon                                                 | Coordenadora Responsável            |
|                                                                            |                                                                                 |              | Silvio Robeno Consonni                                             | Coordenador Associado               |
|                                                                            |                                                                                 |              | wholes clistics havenes hands de tooloy                            | Secretária da Coordenadoria         |
|                                                                            |                                                                                 |              |                                                                    |                                     |

Para editar os demais membros da comissão, clique em Membros Comissão no menu lateral esquerdo e siga o mesmo procedimento acima.

A composição das comissões é impressa no catálogo e, portanto, é muito importante que estejam sempre atualizados. Essa verificação deve ser feita no início do catálogo e deve ser refeita antes de setembro, para que a publicação não contenha erros.

# MANTER CATÁLOGO: NOTIFICAÇÕES

Para iniciar a inserção das alterações no sistema acadêmico, deve-se:

- $\rightarrow$  Acessar o Portal DAC em <u>www.dac.unicamp.br</u>
- $\rightarrow$  Clicar em Funcionários ou Docentes (conforme o caso)  $\rightarrow$  entrar no SIGA  $\rightarrow$  inserir Login e Senha
- $\rightarrow$  Na barra Azul, no topo da página, clicar em Catálogo/Horário  $\rightarrow$  Catálogo  $\rightarrow$  Catálogo Proposto

| Diretoria<br>Acadêmica Sistema de Gestão Acadêr                                                                                                | nica                                    |                                   |                                                             |  |  |  |  |
|----------------------------------------------------------------------------------------------------|-----------------------------------------|-----------------------------------|-------------------------------------------------------------|--|--|--|--|
| Ingresso Cadastros Vida Acadêmica/Histórico Escolar Matrícula                                                                                  | Catálogo/Horário Credenciament          | Consultas/Documentos F            | PED Administração                                           |  |  |  |  |
| Siga - Sistema de Gestão Acadêmica                                                                                                    | Catálogo 🕨 Catálo                       | go Proposto                       |                                                             |  |  |  |  |
| Este novo sistema contempla:                                                                                                    | Horário Mante<br>Salas                  | r Comissões                       |                                                             |  |  |  |  |
| Administração de acesso a dados e calendário acadêmico.                                                                                        | Coordenadoria                           |                                   |                                                             |  |  |  |  |
| Cadastro de alunos - que permite a conferência e atualização dos dado                                                                          | s cadastrais do aluno.                  |                                   |                                                             |  |  |  |  |
| Catálogo dos Cursos de Graduação e Pós-Graduação.                                                                                              |                                         |                                   |                                                             |  |  |  |  |
| Gerenciamento de solicitação de aluno via eDac.                                                                                                |                                         |                                   |                                                             |  |  |  |  |
| Ingresso na Pós - que permite a inscrição, avaliação e matrícula de can                                                                        | didatos nos cursos de pós-graduação     | via WEB.                          |                                                             |  |  |  |  |
| Ingresso do Vestibular COMVEST - que recebe a inscrição via arquivo, permite matricular candidatos e gera seus documentos de ingresso via WEB. |                                         |                                   |                                                             |  |  |  |  |
| Ingresso do Estudante Especial e do Estudante Intercambista - que per                                                                          | mite a inscrição em disciplinas isolada | s via WEB.                        |                                                             |  |  |  |  |
| Integração com outros sistemas - através de serviços web.                                                                                      |                                         |                                   |                                                             |  |  |  |  |
| Registro e gerenciamento da vida acadêmica - que permite a expedição                                                                           | ) de diplomas e certificados com assin  | atura digital, atualização de dad | los do histórico, aproveitamentos de estudos e de créditos. |  |  |  |  |
| Orientação e Defesa de Tese de Pós-Graduação.                                                                                                  |                                         |                                   |                                                             |  |  |  |  |
| Oferecimento de disciplinas e salas.                                                                                                    |                                         |                                   |                                                             |  |  |  |  |
| Teste de Proficiência.                                                                                                    |                                         |                                   |                                                             |  |  |  |  |
| © 2019 Unicamp/Diretoria Acadêmica - Todos os direitos reservados.                                                                             |                                         |                                   |                                                             |  |  |  |  |

Ao acessar a aplicação, abre a tela "Manter Catálogo", nela deve-se observar atentamente as notificações recebidas:

| * Pesquisar por<br>Cursos      |  | tificações | Cursos Disciplinas Opções de visualização: Todas Lidas 1                                                                                             | lão Lidas Ação: Sele | cione uma ação 🔹 Executa |
|--------------------------------|--|------------|----------------------------------------------------------------------------------------------------|----------------------|--------------------------|
|                                |  | Tipo ‡     | Mensagem ¢                                                                                                    | Ação exigida ‡       | Data 🗢                   |
| Disciplinas                    |  |            | Anexar parecer quanto a inclusão da(s) disciplina(s) MA111 no currículo do curso 16 - Ciências Sociais                                               | Anexar Parecer       | 19/11/2019 17:29:53      |
| me:                            |  | 14         | Dar ciência da exclusão das seguintes disciplinas MA111 no curriculo do curso 10 - Engenharia Mecânica                                               | Confirmar Ciência    | 19/11/2019 13:14:32      |
| idigo da Disciplina            |  | 0          | Para Comissão de Graduação do Curso de Matemática Aplicada e Computacional: O período de manutenção do catálogo proposto de 2020 foi iniciado para G |                      | 15/10/2019 08:58:46      |
|                                |  | 0          | Para Comissão de Graduação do Curso de Matemática. O período de manutenção do catálogo proposto de 2020 foi iniciado para G.                         |                      | 15/10/2019 08:58:46      |
| * Nivel de Catálogo            |  |            | Para Comissão de Graduação do Curso de Estatística: O período de manutenção do catálogo proposto de 2020 foi iniciado para G.                        |                      | 15/10/2019 08:58:46      |
| Situação da Disciplina         |  |            |                                                                                                    |                      |                          |
| tivo                           |  |            | Procure sempre atuar pas                                                                                                    |                      |                          |
| n criação<br>ão aprovado 🛛 👻 👻 |  |            | notificações de ciência com agilidade.                                                                                                    |                      |                          |
| atus no processo de aprovação  |  |            |                                                                                                    |                      |                          |
| ato 🔺                          |  |            |                                                                                                    |                      |                          |
| Manutenção                     |  |            |                                                                                                    |                      |                          |

As notificações são compostas por informações de seus próprio catálogo, como abertura, validações das disciplinas e cursos, erros que precisam ser tratados, etc. Como podem referir-se a solicitações de outras coordenadorias que envolvam disciplinas de sua coordenadorias (conhecidas como disciplinas de serviço).

Em algumas dessas solicitações basta apenas uma ciência da sua coordenadoria. Em outras é necessário que a proposta seja avaliada: se for negado, basta clicar no botão da coluna "Ação exigida" e negá-la ou, caso a decisão seja favorável, a proposta deve ser aprovada na congregação da sua Unidade e o parecer ser anexado no siga. Para isso bata clicar no botão da coluna "Ação exigida", aprovar a proposta e anexar o documento no campo específico. Como os demais documentos anexados, esse precisará ser assinado digitalmente.

Todas as notificações são ordenadas por data e horário de envio. Aquelas que estão em cinza claro já foram lidas anteriormente e as que estão em preto ainda não foram lidas. É possível tornar uma notificação já "lida" em "não lida" ao selecioná-la e utilizar o botão de ação no canto direito superior, conforme imagem abaixo:

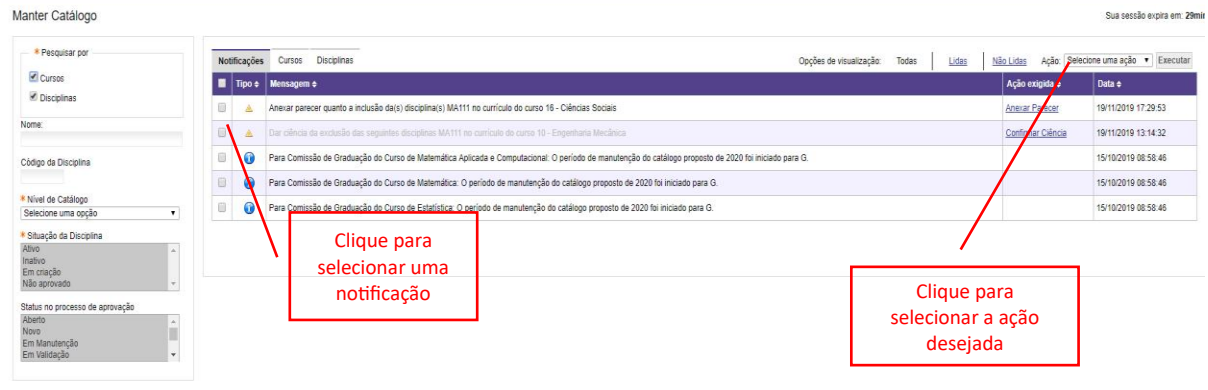

Pesquisar Criar Disciplina Retormar Disciplina

*Outro ponto importante para atentar-se na tela de notificações refere-se ao tipo. A segunda coluna contem símbolos importantes que podem facilitar muito a identificação da natureza da informação.* 

| Not | ificações | Cursos Disciplinas Opç                                                                                                    |
|-----|-----------|----------------------------------------------------------------------------------------------------|
|     | Tipo 🗢    | Mensagem ¢                                                                                                    |
|     | <u> </u>  | Anexar parecer quanto a inclusão da disciplina AC001 na continência da disciplina OG100                                                         |
|     | 0         | CCG/CCPG reprovou a proposta para 7-G Licenciatura em Letras - Português                                                                        |
|     | 0         | CCG/CCPG reprovou a proposta para 7-G Licenciatura em Letras - Português                                                                        |
|     | <b>A</b>  | Dar ciência da exclusão das seguintes disciplinas AP111 no currículo do curso 48 - Arquitetura e Urbanismo                                      |
|     | ▲         | Anexar parecer quanto a inclusão da(s) disciplina(s) F 128 no currículo do curso 16 - Ciências Sociais                                          |
|     | <u>A</u>  | Anexar parecer quanto a inclusão da(s) disciplina(s) MA111 no currículo do curso 16 - Ciências Sociais                                          |
|     | ۲         | A solicitação referente a 39 - Engenharia Química enviada para Comissão de Graduação dos Cursos de Física foi aprovada pela Congregação         |
|     | <b>A</b>  | Dar ciência da exclusão das seguintes disciplinas MA111 no currículo do curso 10 - Engenharia Mecânica                                          |
|     | <b>A</b>  | Anexar parecer quanto a mudança de período da disciplina E 129 do período 1 para o período 2, no currículo do curso 39G-Engenharia Química      |
|     | 0         | Para Comissão de Graduação do Núcleo Básico Geral Comum (NBGC) - FCA: O período de manutenção do catálogo proposto de 2020 foi iniciado para G. |

indica que a notificação precisa ser tratada, ou com uma ciência ou com a aprovação/ reprovação da alteração solicitada.

🥑 indica que alguma das suas solicitações foi negada.

indica que alguma das suas solicitações foi aceita.

🛈 indica uma notific<mark>ação informati</mark>va.

Além disso a aplicação permite que as notificações sejam ordenadas por Tipo, Mensagem, Ação Exigida e Data. Para isso basta clicar nas setinhas 🗲 contidas em cada coluna do menu. Outra funcionalidade é a possibilidade de visualizar Todas, apenas as Lidas ou apenas as Não Lidas.

| Notificações Cursos Disciplinas                                                                                                    | Opções de visualização: | Todas <u>Lidas</u> | Não Lidas |
|----------------------------------------------------------------------------------------------------|-------------------------|--------------------|-----------|
| Tipo + Mensagem +                                                                                                    |                         |                    | Ação e    |
| Para ordenar                                                                                                    |                         |                    |           |
| MANTER CATÁLOGO: O MENU LATERAL                                                                                                    |                         |                    |           |
| Manter Catálogo                                                                                                    |                         |                    |           |
| Pesquisar por     Cursos     Disciplinas  Nome:  Código da Disciplina                                                                                                    |                         |                    |           |
| <ul> <li>* Nível de Catálogo</li> <li>Selecione uma opção</li> <li>* Situação da Disciplina</li> <li>Ativo</li> <li>Inativo</li> <li>Inativo</li> <li>Em criação</li> <li>Não aprovação</li> <li>Aberto</li> <li>Novo</li> <li>Em Validação</li> <li>*</li> </ul> | ecionar o nível Gr      | aduação            |           |
| Pesquisar Criar Disciplina Retornar Disciplina                                                                                                    |                         |                    |           |

Para ter acesso as informações dos cursos e disciplinas pelos quais tem responsabilidade é necessário primeiro selecionar o nível e depois clicar no botão "Pesquisar".

Repare que a busca de cursos e disciplinas pode ser especificada por: nome, código, situação ou status no processo de aprovação. Esses filtros podem e devem ser utilizados para facilitar as ações em lotes, uma vez que o botão de ação em lote só poderá ser utilizado quando todos os cursos ou disciplinas estiverem com o mesmo status.

Após clicar no botão apacerá a seguinte tela:

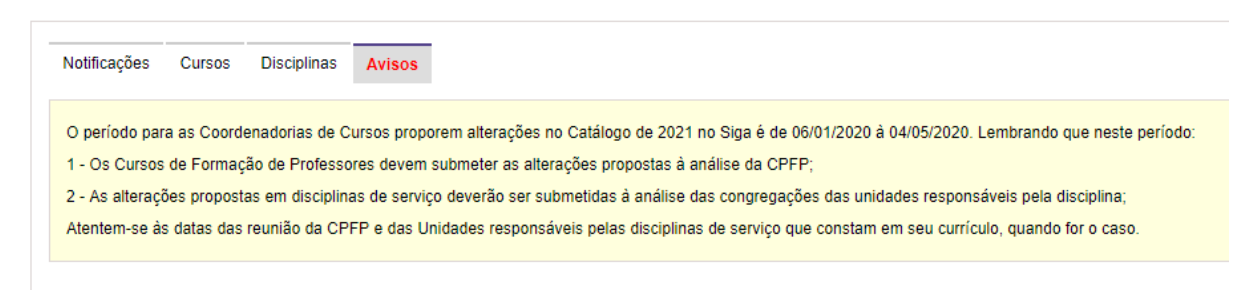

A aba de Avisos (acima está um modelo) contém informações e lembretes importantes sobre procedimentos e datas. Atente-se sempre a mensagem, pois poderá sofrer alterações durante o processo.

Após ler o aviso, poderá acessar os cursos ou as disciplinas sob sua responsabilidade ao clicar nas respectivas abas.

No menu lateral temos ainda outros dois botões: "Criar disciplina", utilizado para criar uma nova disciplina, e "Retornar disciplina", utilizado para reativar uma disciplina.

O botão "Retornar disciplina" serve para que a coordenadoria possa acrescentar ao catálogo em questão uma disciplina que já havia sido inativada em catálogo anteriores, porém para que ela passe a fazer parte do currículo é necessário, além de reativá-la, re-incluí-la como obrigatória ou eletiva no currículo do cruso.

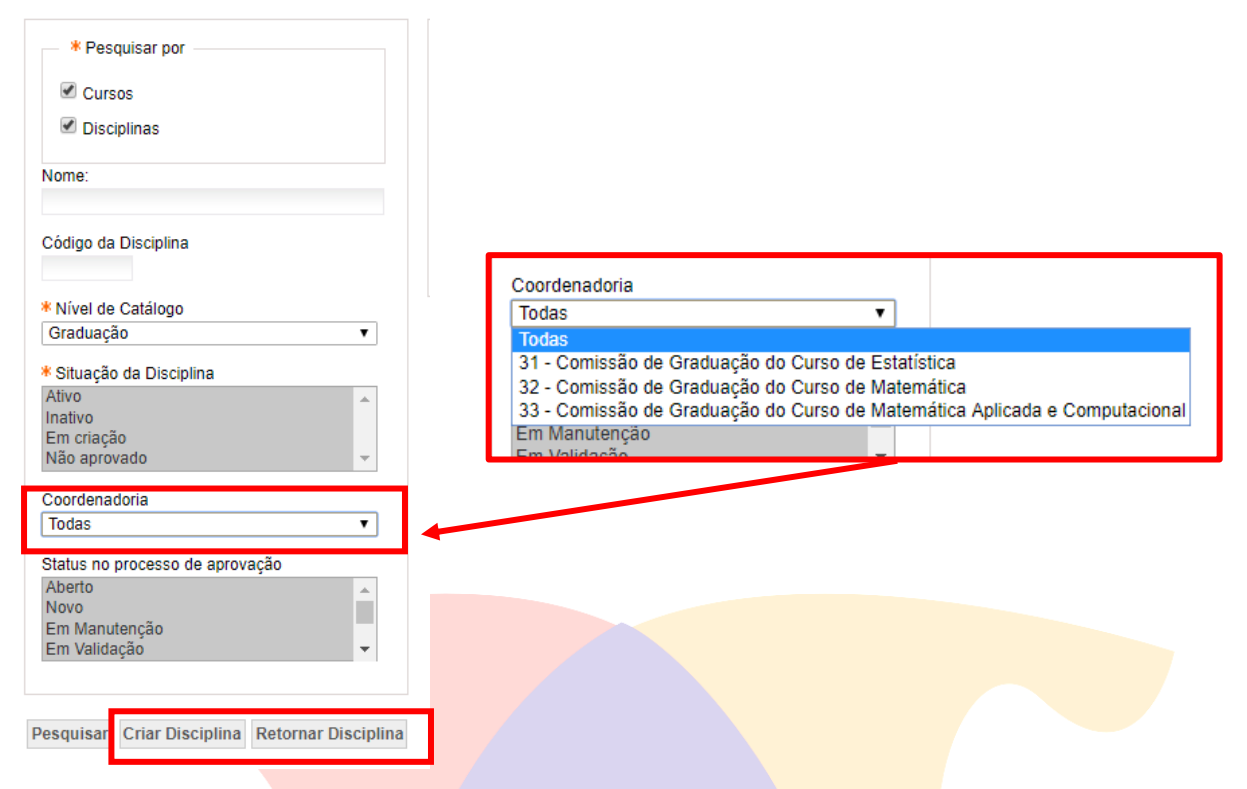

Se uma Unidade de Ensino possuir mais do que uma comissão de graduação, conforme exemplo acima, é possivel exibir apenas as disciplinas ou cursos de uma determinada comissão. Porém recomenda-se manter sempre "Todas" para que possam visualizare tramitar todo o conjunto.

#### CRIAR NOVA DISCIPLINA

Para criar uma disciplina é necessário, primeiramente, verificar quais são os códigos disponíveis, conforme procedimento do item 6. Após ter escolhido o código da disciplina, basta clicar no botão "Criar disciplina" e preencher todos os campos obrigatórios do formulário (marcados com um asterisco vermelho), incluindo as paginações no menu lateral: Dados da Disciplina, Carga Horária, Conteúdo Programático e Bibliografia.

| Cadastrar Nova Disciplina                                     | l de la constante de la constante de |                                                  |
|---------------------------------------------------------------|----------------------------------------------------------------------------------------------------|--------------------------------------------------|
|                                                               | Dados da Disciplina                                                                                                    |                                                  |
|                                                               | * Código da Disciplina                                                                                                    |                                                  |
|                                                               |                                                                                                    |                                                  |
|                                                               | * Nível da Disciplina                                                                                                    | Catálogo                                         |
| * Campos obrigatorios <ol> <li>Dados da Disciplina</li> </ol> | Graduação 🔹                                                                                                    |                                                  |
| 2. Carga Horária                                              | * Nome da Disciplina                                                                                                    |                                                  |
| 3. Conteúdo Programático                                      | Língua                                                                                                    | Nome da Disciplina                               |
| 4. <u>Bibliografia</u>                                        | Português                                                                                                    |                                                  |
| 5. <u>Observação</u>                                          | leelêe                                                                                                    |                                                  |
| Salvar                                                        | Sair                                                                                                    |                                                  |
|                                                               | Espanhol                                                                                                    |                                                  |
|                                                               | * Característica                                                                                                    | * Tipo de Aprovação                              |
|                                                               | Selecione uma opção 🔻                                                                                                    | Conceito                                         |
|                                                               |                                                                                                    | ○ Frequência                                     |
|                                                               |                                                                                                    | Nota e Frequência                                |
|                                                               | * Tipo de Disciplina                                                                                                    | * Percentual Mínimo de Frequência                |
|                                                               | Semanal                                                                                                    | 96                                               |
|                                                               | Quinzenai                                                                                                    |                                                  |
|                                                               | * Tipo de Período<br>Selecione uma opcão                                                                                                    | * Período de Oferecimento<br>Selecione uma opcão |
|                                                               | * Exige Exame                                                                                                    |                                                  |
|                                                               | ◯ Sim                                                                                                    |                                                  |
|                                                               | Não                                                                                                    |                                                  |
|                                                               | * Coordenadoria Geral                                                                                                    |                                                  |
|                                                               | Selecione uma opção                                                                                                    | ¥                                                |
|                                                               | * Unidade/Departamento R                                                                                                    | esponsável                                       |
|                                                               | Nenhuma unidade/departar                                                                                                    | nento responsável selecionada                    |
|                                                               | Incluir Unidade/Departame                                                                                                    | nto Responsável                                  |
|                                                               | * Código ou nome unidade                                                                                                    | /departamentos responsável Pesquisar             |
|                                                               |                                                                                                    |                                                  |
|                                                               |                                                                                                    |                                                  |
|                                                               | * Ementa                                                                                                    |                                                  |
|                                                               |                                                                                                    |                                                  |

Obs.: a unidade somente poderá utilizar códigos utilizados/disponíveis para seu curso/coordenadoria, exemplos: MA--- - para o curso de Matemática

ST--- - para os cursos de Tecnologia

MD---- - para os cursos de Medicina

# **RETORNAR DISCIPLINA**

Para retornar uma disciplina, deve-se clicar no referido botão na página "Manter Catálogo". Porém ele somente estará habilitado após a seleção do nível. Após clicar no botão aparecerá:

#### Retornar Disciplina

**Retornar Disciplina** 

| Selecione Disciplina  |  |  |
|-----------------------|--|--|
| * Nível:              |  |  |
|                       |  |  |
| Nome ou parte do Nome |  |  |
| * Código Disciplina:  |  |  |
|                       |  |  |
| Pesquisar << Voltar   |  |  |

Na tela Retornar Disciplina, digite o código da disciplina e clique em Pesquisar.

| Selecione Disciplina    |  |
|-------------------------|--|
| * Nível:<br>Graduação ▼ |  |
| Código Disciplina       |  |
| Nome ou parte do Nome   |  |
| * Código Disciplina:    |  |
| MA011                   |  |
| Pesquisar << Voltar     |  |

Após isso, aparecerá uma tela com todas as informações da disciplina conforme definido em seu último ano de oferecimento.

| Retornar Di                                                             | sciplina                           |                  |                   |                                               |                   |                         |                    |                                        |  |
|-------------------------------------------------------------------------|------------------------------------|------------------|-------------------|-----------------------------------------------|-------------------|-------------------------|--------------------|----------------------------------------|--|
| Disciplina<br>CódigoNome:<br>MA011 - Fundamentos da Matemática Discreta |                                    |                  |                   | Nível:<br>Graduação                           |                   | Situação:<br>Ativo      |                    | Último Oferecimento:<br>2010           |  |
| Dados da Disc                                                           | plina                              |                  |                   |                                               |                   |                         |                    |                                        |  |
| Tipo de Discipli<br>Semanal                                             | na                                 |                  | Tipo<br>Nota      | de Aprovação<br>a e Frequência                |                   |                         |                    |                                        |  |
| Característica<br>Regular                                               |                                    |                  | Perc<br>75        | entual Mínimo de Frequ                        | uência            |                         |                    |                                        |  |
| Tipo de Período<br>Semestral                                            |                                    |                  | Perí<br>1º P      | odo de Oferecimento<br>eríodo - períodos ímpa | ares              |                         |                    |                                        |  |
| Exige Exame<br>Sim                                                      |                                    |                  |                   |                                               |                   |                         |                    |                                        |  |
| Coordenadoria<br>Comissão de (                                          | Geral<br>Graduação do Curso de Mat | emática          | Unid<br>Dep       | lade/Departamento Res<br>artamento de Matemá  | sponsável<br>tica |                         |                    |                                        |  |
| Carga Horária                                                           |                                    |                  |                   |                                               |                   |                         |                    |                                        |  |
| Ano Créd                                                                | to Sala de Aula (SL)               | Teórica (T)      | Prática (P)       | Laboratório (L)                               | Orientação (O)    | Atividade Distância (D) | Estudo em Casa (E) | Atividades Orientadas de Extensão (OE) |  |
| 2010 6                                                                  | 6                                  | 6                | 0                 | 0                                             | 0                 | 0                       | 0                  | 0                                      |  |
| Confirma reto Não Sim                                                   | rno da disciplina MA011, ni        | vel Graduação, p | ara o catálogo de | e 2021                                        |                   |                         |                    |                                        |  |

Confirmar Cancelar

É necessário confirmar o retorno da disciplina. Para isso selecione o "Sim" e clique no botão "Confirmar".

O sistema então direcionará para "Informações da Disciplina" que é a tela de edição das informações dessa disciplina que acabou ser retornada. Caso não haja necessidade de atualização, basta clicar no botão "Voltar".

#### DISCIPLINAS

A edição de um catálogo deve sempre iniciar pelas disciplinas, seja criando, retornando ou editando as informações das disciplinas existentes. Para isso, deve-se seguir os procedimentos acima para criação/retorno de uma disciplina ou acessar a aba Disciplinas na tela "Manter Catálogo", para visualizar todas as disciplinas que estão ativas no sistema.

Repare que o sistema faz uma cópia do catálogo anterior, conforme publicado no Portal DAC, portanto é necessário verificar se as mudanças solicitadas em catálogo vigente foram copiadas para o catálogo proposto.

Manter Catálogo Sua sessão expira em: 29m Cursos Discipli 0 cursos | 0 disc Cursos • Discip 20/12/2019 10:42:3 Ativo 19/12/2019 16:27:35 Matemática IV Graduação Aberto Matemática Bás Graduação Ativo Aberto 19/12/2019 16:41:26 Matemática Básica 2 Graduação Ativo 19/12/2019 16:38:53 Aberto Seminários Sobre o Ensino de Ma Ativo Aberto 19/12/2019 16:36:07 Graduação icão da D Ativo Aberto 19/12/2019 16:39:11 Matemática Elementar 19/12/2019 16:27:35 Ative Cálculo I Ativo 19/12/2019 16:32:29 etria Analítica e Vetore 19/12/2019 16:38:46 A148 Eundamentos da Matemática Graduação Ativo Aberto 19/12/2019 16:28:02 Cálculo II Ativo 19/12/2019 16:40:00 A21 Graduação Aberto Ativo 1220 Matemática Graduação Aberto 19/12/2019 16:28:02 Resolução de Problemas Matemáticos Graduação Ativo 19/12/2019 16:35:35 Aberto Ativo 19/12/2019 16:24:35 Análise de Livros e M 19/12/2019 16:33:13 Cálculo III 19/12/2019 16:32:49 Ativo Aberto A327 Álgebra Linea Graduacão Ativo Aberto 19/12/2019 16:37:50 IA419 Análise Real Ativo Aberto 19/12/2019 16:24:57 Graduação Anéis e Corpo Ativo Aberto 19/12/2019 16:28:43 445 Graduação Ativo Graduação 19/12/2019 16:25:21 Aberto

Para editar uma discipli<mark>na espe</mark>cífica basta clicar sobre seu código ou sobre seu nome. Essa ação abrirá a tela de edição "Informações da Disciplina":

| Informações da Disciplina                                                                                                    |                                                          |                                                                |                   |                                 |
|----------------------------------------------------------------------------------------------------|----------------------------------------------------------|----------------------------------------------------------------|-------------------|---------------------------------|
| Disciplina<br>Código/Nome:<br>MA011 - Fundamentos da Matemática Discreta                                                                                                    | Nívei:<br>Graduação                                      | Situação:<br>Ativo                                             | Catálogo:<br>2021 |                                 |
| Fluxo de Trabalho                                                                                                    |                                                          |                                                                |                   |                                 |
| Status atual: Aberto                                                                                                    |                                                          |                                                                |                   |                                 |
| Iniciar Edição Enviar para Validação                                                                                                    |                                                          |                                                                |                   |                                 |
| << Voltar                                                                                                    |                                                          |                                                                |                   |                                 |
| Dados da Disciplina                                                                                                    |                                                          |                                                                |                   |                                 |
| Tipo de Disciplina<br>Semanal                                                                                                    | Tipo de Aprovação<br>Nota e Frequência                   |                                                                |                   |                                 |
| Característica<br>Regular                                                                                                    | Percentual Mínimo de Frequência<br>75                    |                                                                |                   |                                 |
| Tipo de Período<br>Semestral                                                                                                    | Período de Oferecimento<br>1º Período - períodos impares | Para visualizar o documento basta                              |                   |                                 |
| Exige Exame<br>Sim                                                                                                    |                                                          | fazer o donwload                                               |                   |                                 |
| Coordenadoria Geral<br>Comissão de Graduação do Curso de Matemática                                                                                                    | Departamento Responsável<br>Departamento de Matemática   |                                                                |                   |                                 |
| Documentos do Processo                                                                                                    |                                                          |                                                                |                   |                                 |
| Número =esso ¢ Tipo do Documento ¢                                                                                                    | Título \$                                                |                                                                | Data de Envio 🖨   | Usuário ¢                       |
| a 01-P-31283/2019 Catálogo Anterior para Referé                                                                                                    | ncia Catalogo Anterior para referência - Disciplinas da  | coordenadoria 32.0 - Comissão de Graduação do Curso de Matemát | ca 19/12/2019     | Priscila Maia Dos Santos Falcao |
| 01-P-31283/2019 Catálogo Anterior para Referência                                                                                                    | ncia Catalogo Anterior para referência - Informações de  | o curso 1G - Matemática                                        | 19/12/2019        | Priscila Mala Dos Santos Falcao |
| 01-P-31284/2019     Catálogo Anterior para Referé                                                                                                    | ncia Catalogo Anterior para referência - Disciplinas da  | coordenadoria 32.0 - Comissão de Graduação do Curso de Matemát | ca 19/12/2019     | Priscila Maia Dos Santos Falcao |
| 01-P-31284/2019 Catálogo Anterior para Referência de la construir para Referência de la construir para Referência de la con | ncia Catalogo Anterior para referência - Informações d   | o curso 29G - Licenciatura em Matemática                       | 19/12/2019        | Priscila Maia Dos Santos Falcao |

Como mostra a imagem acima, todos os documentos anexados, sobre a disciplina e sua coordenadoria, ao Processo Digital de Catálogo podem ser consultados nessa página. Para visualizálos basta clicar no ícone de donwload na primeira coluna.

Após clicar no botão "Iniciar Edição", o Status do curso muda de "Aberto" para "Em Manutenção" e aparece um menu na lateral esquerda com as opções de Edição.

| Informações da Discipli      | ina                                          |                     |                           |           |
|------------------------------|----------------------------------------------|---------------------|---------------------------|-----------|
| Disciplina                   |                                              |                     |                           |           |
| Código/Nome:                 |                                              | Nível:              | Situação:                 | Catálogo: |
| MA011 - Fundamentos da Mate  | emática Discreta                             | Graduação           | Ativo                     | 2021      |
| Eluna da Taskalka            |                                              |                     |                           |           |
| Fluxo de Trabalho            |                                              |                     |                           |           |
| Status atual: Em Manutenção  |                                              |                     |                           |           |
| Enviar para Validação        |                                              |                     |                           |           |
|                              |                                              |                     |                           |           |
|                              |                                              |                     |                           |           |
| << Voltar                    |                                              |                     |                           |           |
| — Opções para Edição ———     | Dados da Disciplina                          |                     |                           |           |
| Cadastro Geral da Disciplina | Tipo de Disciplina                           | Tipo de             | Aprovação                 |           |
| Pré-Requisitos               | Semanal                                      | Nota e l            | Frequência                |           |
| Equivalência                 | Característica                               | Percent             | ual Mínimo de Frequência  |           |
|                              | Regular                                      | 75                  |                           |           |
|                              | Tipo de Período                              | Período<br>48 Davía | de Oferecimento           |           |
|                              | Semesual                                     | 1º Perio            | do - periodos impares     |           |
|                              | Exige Exame<br>Sim                           |                     |                           |           |
|                              | Coordenadoria Geral                          | Unidade             | /Denartamento Resnonsável |           |
|                              | Comissão de Graduação do Curso de Matemática | a Departa           | amento de Matemática      |           |
|                              |                                              |                     |                           |           |

É importante verificar se todos os dados das disciplinas estão corretos. Clicando em Cadastro Geral da Disciplina, serão apresentados todos os dados da disciplina, para o catálogo proposto mencionado, com os campos passíveis de alteração. É necessário que seja inserido a ementa, o Programa, a Bibliografia e a tradução dos nomes em Inglês e Espanhol de todas as disciplinas, caso ainda não constem.

O usuário deve observar sempre que ao efetuar uma alteração e clicar em salvar, se o sistema apresentou a mensagem (em verde) indicando que a alteração foi realizada com sucesso, pois em alguns casos podem ser apresentadas mensagens de erro (em vermelho) ou de alertas (em laranja) no momento da alteração, como pode ser visto no exemplo abaixo:

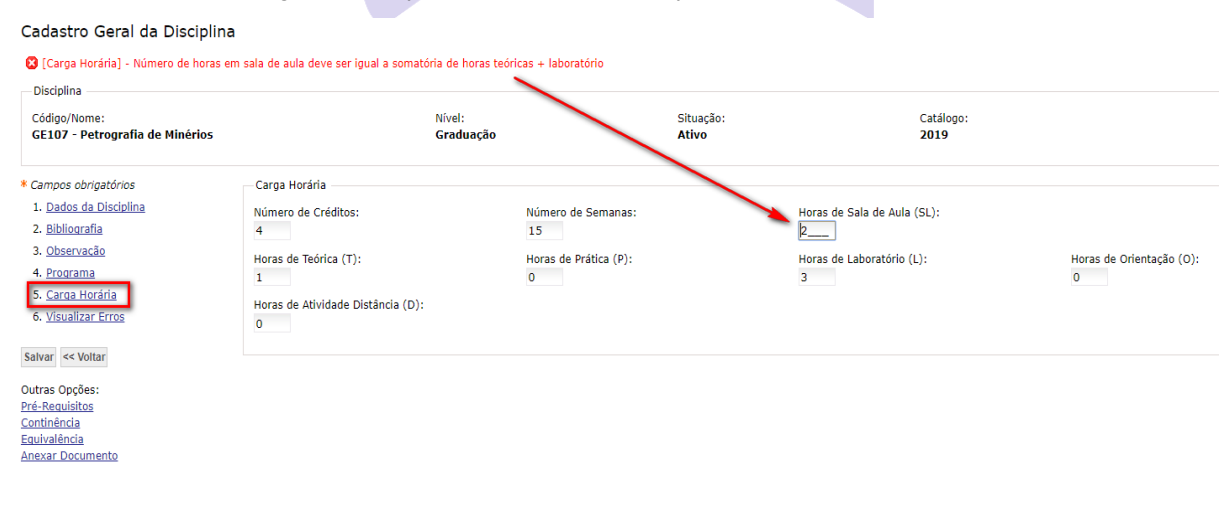

| Cadastro Geral da Disciplina       |                                   |                       |           |                             |                          |
|------------------------------------|-----------------------------------|-----------------------|-----------|-----------------------------|--------------------------|
| Disciplina<br>Código/Nome:         |                                   | Nivel:                | Situação: | Catálogo:                   |                          |
| GE107 - Petrografia de fainerios   |                                   | Graduação             | Ativo     | 2019                        |                          |
| * Campos obrigatórios              | Carga Horária                     |                       |           |                             |                          |
| 1. <u>Dados da Discipina</u>       | Número de Créditos:               | Número de Semanas:    |           | Horas de Sala de Aula (SL): |                          |
| 2. Bibliografia                    | 4                                 | 15                    |           | 4                           |                          |
| 3. <u>Observação</u>               | Horas de Teórica (T):             | Horas de Prática (P): |           | Horas de Laboratório (L):   | Horas de Orientação (O): |
| 4. Programs                        | 1                                 | 0                     |           | 3                           | 0                        |
| 5. <u>Carga Horária</u>            | Horas de Atividade Distância (D): |                       |           |                             |                          |
| 6. <u>Vistalizar Erros</u>         | 0                                 |                       |           |                             |                          |
| Salvar << Voltar                   |                                   |                       |           |                             |                          |
| Outras Opções:                     |                                   |                       |           |                             |                          |
| Pré-Requisitos                     |                                   |                       |           |                             |                          |
| <u>Continencia</u><br>Equivalência |                                   |                       |           |                             |                          |
| Anexar Documento                   |                                   |                       |           |                             |                          |

Para facilitar, o usuário pode, após efetuar as alterações, clicar em "Visualizar Erros" na tela de Cadastro Geral da Disciplina, porém deverá mais adiante efetuar a validação de todas as disciplinas e cursos, para que o sistema valide todas as informações conjuntamente, pois outros erros ainda poderão ser apresentados.

#### Cadastro Geral da Disciplina

| Disciplina                                            |                                            |                           |                          |
|-------------------------------------------------------|--------------------------------------------|---------------------------|--------------------------|
| Código/Nome:<br>GE107 - Petrografia de Minérios       | Nível:<br>Graduação                        | Situação:<br><b>Ativo</b> | Catálogo:<br><b>2019</b> |
| * Campos obrigatórios                                 | Visualizar Erros                           |                           |                          |
| 1. <u>Dados da Disciplina</u>                         | Não há penhuma mensagem de erro ou alerta! |                           |                          |
| 2. <u>Bibliografia</u>                                | _                                          |                           |                          |
| 3. Observação                                         |                                            |                           |                          |
| 4. <u>Programa</u>                                    |                                            |                           |                          |
| 5. <u>Carga Horária</u><br>6. <u>Visualizar Erros</u> |                                            |                           |                          |
| Salvar << Voltar                                      |                                            |                           |                          |
| Outras Opções:                                        |                                            |                           |                          |
| Pré-Requisitos                                        |                                            |                           |                          |
| <u>Continencia</u><br>Equivalência                    |                                            |                           |                          |
| Anexar Documento                                      |                                            |                           |                          |

Há também a possibilidade de solicitar a validação de cada uma das disciplinas na medida em que o usuário vai efetuando as alterações.

| Informações da Disciplina                                                                                                    |                                                                                      |                                                                                               |                          |
|----------------------------------------------------------------------------------------------------|--------------------------------------------------------------------------------------|-----------------------------------------------------------------------------------------------|--------------------------|
| Disciplina                                                                                                    |                                                                                      |                                                                                               |                          |
| Código/Nome:<br>GF714 - Trabalho de Conclusão de Cu                                                                                                    | Nível:<br>rso I Graduação                                                            | Situação:<br><b>Ativo</b>                                                                     | Catálogo:<br><b>2019</b> |
| Fluxo de Trabalho<br>Status atual: Em Manutenção<br>Enviar para Validação                                                                                                    |                                                                                      |                                                                                               |                          |
| << Voltar                                                                                                    |                                                                                      |                                                                                               |                          |
| Opções para Edição<br><u>Cadastro Geral da Disciplina (DAC)</u><br><u>Cadastro Geral da Disciplina (Unidade)</u><br><u>Pré-Requisitos</u><br><u>Continência</u><br><u>Equivalência</u> | Dados da Disciplina<br>Tipo de Disciplina<br>Semanal<br>Característica<br>Monografia | Tipo de Aprovação<br><b>Nota e Frequência</b><br>Percentual Mínimo de Frequência<br><b>75</b> |                          |
|                                                                                                    | Tipo de Periodo<br>Semestral<br>Exige Exame<br>Não                                   | Período de Oferecimento<br>Todos os períodos                                                  |                          |
|                                                                                                    | Coordenadoria Geral<br>Comissão de Graduação dos Cursos de Ciências da Terra         | Unidade/Departamento Responsável<br>Instituto de Geociências                                  |                          |

*OBS.: Porém, é muito importante que se faça a validação com todas as disciplinas e cursos numa única vez, para que o sistema valide o conjunto como um todo.* 

# **CURSOS**

Após selecionar os filtros desejados no menu lateral esquerdo da tela "Manter Catálogo" e clicar no botão "Pesquisar", é necessário clicar na aba "Cursos".

Ao clicar, serão exibidos todos os cursos que estão sob sua responsabilidade.

| Manter Catálogo                                                                                                    |        |            |                                     |   |                            |                          |            |                                      | Sua sessão expira em: 27min3 |
|----------------------------------------------------------------------------------------------------|--------|------------|-------------------------------------|---|----------------------------|--------------------------|------------|--------------------------------------|------------------------------|
| * Pesquisar por                                                                                                    | Notifi | cações Cur | sos Disciplinas Avisos              |   | Itens selecionados: 0 curs | os   0 disciplinas Gerar | Separata   | Gerar Resumo Ação: Selecione         | uma opção 🔻 Executar         |
| Cursos<br>Disciplinas                                                                                                    | •      | Código o   | Nome do Curso 🔶                     |   | Nivel o                    | Turno o                  | Situação 🛛 | Status do Processo de<br>Aprovação ¢ | Atualização e                |
| Nome:                                                                                                    |        | 1          | Matemática                          |   | Graduação                  | Integral                 | Ativo      | Aberto                               | 19/12/2019 16:23:18          |
| Older to Distribut                                                                                                    | 8      | 2          | Estatística                         |   | Graduação                  | Integral                 | Ativo      | Aberto                               | 19/12/2019 16:23:20          |
| Codgo da Disciplina                                                                                                    | 8      | 28         | Matemática Aplicada e Computacional |   | Graduação                  | Integral                 | Ativo      | Aberto                               | 19/12/2019 16:23:24          |
| * Nível de Catálogo                                                                                                    |        | 29         | Licenciatura em Matemática          |   | Graduação                  | Noturno                  | Ativo      | Aberto                               | 19/12/2019 16:23:24          |
| Stauplo da Disciplina     Alivo     Alivo |        |            |                                     | • |                            |                          |            |                                      |                              |

Para editar um cursos específico basta clicar sobre seu código ou sobre seu nome. Essa ação abrirá a tela de edição "Manter Curso":

| Manter Curso                                                         |                                                      |                                                       |                       |                                 |
|----------------------------------------------------------------------|------------------------------------------------------|-------------------------------------------------------|-----------------------|---------------------------------|
| Curso                                                                |                                                      |                                                       |                       |                                 |
| Código/Nome:<br>1 - Matemática                                       | Nível:<br>Graduação                                  | Situação:<br>Ativo                                    | Catálogo:<br>2021     |                                 |
| Fluxo de Trabalho                                                    |                                                      |                                                       |                       |                                 |
| Status atual: Aberto                                                 |                                                      |                                                       |                       |                                 |
| Iniciar Edição Enviar para Validação                                 |                                                      |                                                       |                       |                                 |
| << Voltar                                                            |                                                      |                                                       |                       |                                 |
| Dados do Curso                                                       |                                                      |                                                       |                       |                                 |
| Data de Criação:<br>19/12/1966                                       | Data de Início de Funcionamento:<br>19/12/1966       |                                                       |                       |                                 |
| Área de Conhecimento:<br>Exatas                                      | Turno:<br>Integral                                   |                                                       |                       |                                 |
| Possui Conselho Regional:<br>Não                                     |                                                      | Para visualizar o documento b                         | pasta                 |                                 |
| Modalidade de Oferecimento:<br>Presencial                            | Tipo de Oferecimento:<br>Semestral                   | fazer o donwload                                      |                       |                                 |
| Coordenadoria Geral:<br>Comissão de Graduação do Curso de Matemática |                                                      |                                                       |                       |                                 |
| Código EMEC:<br>Não definido                                         | Titulo do Profissional:<br>Não definido              |                                                       |                       |                                 |
| Deservation de Deserv                                                |                                                      |                                                       |                       |                                 |
| Documentos do Proceso                                                |                                                      |                                                       |                       |                                 |
| Numero processo ¢ Tipo do Documento ¢                                | Titulo \$                                            |                                                       | Data de E             | nvio 🔶 Usuário 🗢                |
| O1-P-31283/2019 Catálogo Anterior para Referência                    | Catalogo Anterior para referência - Disciplinas da c | oordenadoria 32.0 - Comissão de Graduação do Curso de | Matemática 19/12/2019 | Priscila Maia Dos Santos Falcao |
| 01-P-31283/2019 Catálogo Anterior para Referência                    | Catalogo Anterior para referência - Informações do   | curso 1G - Matemática                                 | 19/12/2019            | Priscila Maia Dos Santos Falcao |

Como mostra a imagem acima, todos os documentos anexados ao Processo Digital de Catálogo podem ser consultados nessa página. Para visualizá-los basta clicar no ícone de donwload na primeira coluna.

Após clicar no botão "Iniciar Edição", o Status do curso muda de "Aberto" para "Em Manutenção" e aparece um menu na lateral esquerda com as opções de Edição.

| Manter Curso                                                                                                    |                                                                                                    |                                                          |                                                                                                    |                                                             |                  |
|----------------------------------------------------------------------------------------------------|----------------------------------------------------------------------------------------------------|----------------------------------------------------------|----------------------------------------------------------------------------------------------------|-------------------------------------------------------------|------------------|
| Curso<br>Código/Nome:<br>1 - Matemática                                                                                                    |                                                                                                    | Nível:<br>Graduação                                      | Situação:<br>Ativo                                                                                                    | Catálogo:<br>2021                                           |                  |
| Fluxo de Trabalho<br>Status atual: Em Manutenção<br>Enviar para Validação                                                                                                    |                                                                                                    |                                                          |                                                                                                    |                                                             |                  |
| << Voitar                                                                                                    |                                                                                                    |                                                          |                                                                                                    |                                                             |                  |
| Opções para Edição<br>Cadastro Geral do Curso<br>Dados do Curso<br>Habiltações: Ocurso<br>Habiltações: Ocurso<br>Curriculo<br>Pronosta cara Curmorimento de Curriculo<br>Diretrizes Curriculares<br>Projeto Pedepópico | Dados do Curso<br>Data de Criação:<br>19/12/1966<br>Área de Conhecimento:<br>Exatas<br>Possui Conselho Regional:<br>Não<br>Modalidade de Oferecimento:<br>Presencial<br>Coordenadoria Gerai:<br>Coordenadoria Gerai:<br>Coordenadoria Gerai:<br>Coordenadoria Gerai:<br>Cordigo EMEC:<br>Não definido | Curso de Matemática                                      | Data de Início de Funcionamento:<br>19/12/1966<br>Turno:<br>Integral<br>Tipo de Oferecimento:<br>Semestral<br>Título do Profissional:<br>Não definido |                                                             |                  |
|                                                                                                    | Documentos do Processo                                                                                                    | 1                                                        |                                                                                                    |                                                             |                  |
|                                                                                                    | Numero processo ¢                                                                                                    | Tipo do Documénto ¢<br>Catálogo Anterior para Referência | Catalogo Anterior para referência - Disciplinas da coorde                                                                                             | nadoria 32.0 - Comissão de Graduação do Curso de Matemática | Data de Envio \$ |
|                                                                                                    | 🍐 01-P-31283/2019                                                                                                    | Catálogo Anterior para Referência                        | Catalogo Anterior para referência - Informações do curs                                                                                               | 1G - Matemática                                             | 19/12/2019       |

É importante verificar se todas as informações do curso estão atualizadas e, inclusive, fazer o upload do Projeto Pedagógico do curso, mesmo que esse não tenha sofrido alterações.

Para o curso que possui habilitações, será apresentada também a opção de Habilitação/Ênfase:

| Tratar  | Habilitação/Enfase |
|---------|--------------------|
| - Curso |                    |

| Código/Nome:<br>54 - Geografia                                                   | Nível:<br>Graduação            | Situação:<br><b>Ativo</b> | Catálogo:<br><b>2019</b> |
|----------------------------------------------------------------------------------|--------------------------------|---------------------------|--------------------------|
| Selecionar Habilitação/Ênfase: Ativas   <u>Inativas</u><br>* Habilitação/Ênfase: | Tedas                          |                           |                          |
| Selecione uma opção 🔹                                                            |                                |                           |                          |
| << Voltar Nova Habilitação/Ênfase                                                |                                |                           |                          |
| Devemos então selecionar a                                                       | onção da Habilitação deseiada: |                           |                          |
|                                                                                  |                                |                           |                          |
| Tratar Habilitação, Enfase                                                       |                                |                           |                          |
| Cádigo (Neme)                                                                    | Alfred                         | Cituação                  | Catilagae                |
| 54 - Geografia                                                                   | Graduação                      | Ativo                     | 2019                     |
| Selecionar Habilitação/Ênfase: Ativas   <u>Inativas</u>                          | Todas                          |                           |                          |
| Habilitação/Ênfase:                                                              |                                |                           |                          |
| Selecione uma opção                                                              |                                |                           |                          |
| AA Bacharelado em Geografia - Ativo                                              |                                |                           |                          |
| << Voltar Nova Habilitação/Ênfase                                                |                                |                           |                          |

Após a seleção, o sistema trará dentre as opções, o cadastro geral da habilitação:

# Tratar Habilitação/Ênfase

| Curso<br>Código/Nome:<br>54 - Geografia                                                                                                    | Nível:<br>Graduação | Situação:<br><b>Ativo</b> | Catálogo:<br><b>2019</b> |
|----------------------------------------------------------------------------------------------------|---------------------|---------------------------|--------------------------|
| Selecionar Habilitação/Ênfase: Ativas   <u>Inativas</u>   <u>Todas</u><br>★ Habilitação/Ênfase:<br>[AB Licenciatura em Geografía - Ativo ▼]          |                     |                           |                          |
| Selecionar Opção<br><u>Cadastro Geral (DAC)</u><br><u>Cadastro Geral (Unidade)</u><br><u>Reconhecimento (DAC)</u><br><u>Reconhecimento (Unidade)</u> |                     |                           |                          |
| << Voltar Nova Habilitação/Ênfase                                                                                                    |                     |                           |                          |

#### 1. Alterar a Estrutura Curricular

Entrar na opção Currículo:

| Manter Curso                                                                                                    |                                                                              |                                                         |                   |
|----------------------------------------------------------------------------------------------------|------------------------------------------------------------------------------|---------------------------------------------------------|-------------------|
| Curso<br>Código/Nome:<br>54 - Geografia                                                                                | Nível:<br>Graduação                                                          | Situação:<br>Ativo                                      | Catálogo:<br>2019 |
| Fluxo de Trabalho                                                                                                    |                                                                              |                                                         |                   |
| Status atual: Em Manutenção                                                                                            |                                                                              |                                                         |                   |
| Enviar para Validação                                                                                                  |                                                                              |                                                         |                   |
| << Voltar                                                                                                    |                                                                              |                                                         |                   |
| Opções para Edição                                                                                                    | Dados do Curso                                                               |                                                         |                   |
| <u>Cadastro Geral do Curso (DAC)</u><br><u>Cadastro Geral do Curso (Unidade)</u>                                       | Data de Criação:<br><b>19/06/1997</b>                                        | Data de Início de Funcionament<br>19/06/1997            | :0:               |
| Dados do Curso (DAC)<br>Dados do Curso (Unidade)<br>Legislações do Curso (DAC)                                         | Área de Conhecimento:<br>Humanas                                             | Turno:<br>Integral                                      |                   |
| Legislações do Curso (Unidade)<br>Quadro de Vagas (DAC 2)<br>Quadro de Vagas (DAC 4)                                   | Possui Conselho Regional:<br><b>Sim</b>                                      |                                                         |                   |
| Habilitações/Enfases<br>Mante Mudança de Curso                                                                         | Modalidade de Oferecimento:<br>Presencial                                    | Tipo de Oferecimento:<br>Semestral                      |                   |
| Currículo (DAC 4) Currículo (Unidade) Proposta para Cumprimento de Currículo (DAC 4)                                   | Coordenadoria Geral:<br>Comissão de Graduação dos Cursos de Ciências da Terr | ra                                                      |                   |
| Proposta para Cumprimento de Currículo (Unidade)<br>Diretrizes Curriculares (DAC)<br>Diretrizes Curriculares (Unidade) | Código EMEC:<br>Não definido                                                 | Titulo do Profissional:<br><b>Bacharel em Geografia</b> |                   |
| Projeto Pedagógico<br>Anexar Documentos                                                                                |                                                                              |                                                         |                   |

O sistema trará as opções para alteração dos seguintes campos:

Núcleo Comum – onde constam todas as disciplinas obrigatórias, em comum para todas as habilitações do curso.

Disciplinas Eletivas – onde constam todos os blocos eletivos, em comum para todas as habilitações do curso.

Opções por Línguas (quando houver).

Habilitações / Ênfases (quando houver):

Núcleo Específico – onde constam todas as disciplinas obrigatórias específicas da habilitação selecionada.

Disciplinas Eletivas Específicas – onde constam todas as disciplinas eletivas específicas da habilitação selecionada.

#### Manter Currículo

| Curso<br>Código/Nome:<br>54 - Geografia                                             | Nível:<br>Graduação                      | Situação:<br><b>Ativo</b> | Catálogo:<br><b>2019</b> |
|-------------------------------------------------------------------------------------|------------------------------------------|---------------------------|--------------------------|
| << Voltar Proposta para Cumprimento de Currículo (DAC 4) P<br>* Campos obrigatórios | Proposta para Cumprimento de Currículo ( | (Unidade)                 |                          |
| » Núcleo Comum                                                                      |                                          |                           |                          |
| » Disciplinas Eletivas                                                              |                                          |                           |                          |
| » Opções por Línguas                                                                |                                          |                           |                          |
| « Habilitações/Ênfases                                                              |                                          |                           |                          |
| » AA - Bacharelado em Geografia - Total de Créditos: 201 - Total de ho              | ras: 3060                                |                           |                          |

<< Voltar Proposta para Cumprimento de Currículo (DAC 4) Proposta para Cumprimento de Currículo (Unidade)

Clicando em Núcleo Comum, o sistema trará a possibilidade de Incluir e/ou Excluir uma nova disciplina obrigatória, comum para todas as habilitações do curso (quando houver).

Para incluir a nova disciplina, inserir o código no campo indicado e clicar em adicionar. Após a confirmação, o sistema apresentará a mensagem: "Operação realizada com sucesso".

Caso a disciplina incluída seja de responsabilidade de outra coordenadoria (disciplina de serviço), além da mensagem anterior, o sistema apresentará ainda a mensagem abaixo, em que a unidade responsável pela disciplina receberá uma notificação, devendo fazer o upload da aprovação da sua Congregação, referente ao oferecimento daquela disciplina ao curso solicitante:

"A validação da inserção desta disciplina está condicionada à aprovação da Congregação da Unidade responsável."

Para excluir a disciplina, clicar no "X" à esquerda do código da disciplina desejada. O sistema solicitará a confirmação da exclusão da disciplina e após, apresentará a mensagem - Operação realizada com sucesso.

Caso a disciplina excluída seja de responsabilidade de outra coordenadoria (disciplina de serviço), além da mensagem anterior, o sistema apresentará ainda a mensagem abaixo, em que a unidade responsável pela disciplina receberá uma notificação de ciência:

"A exclusão desta disciplina gerou uma notificação para a Congregação da Unidade Responsável dar ciência."

Caso, naquele instante, o sistema identifique que a exclusão causará inconsistências, poderá apresentar mensagens de alerta, devendo o usuário tomar as devidas providências caso aquela exclusão realmente seja confirmada.

Exemplo de mensagem de alerta: "Esta disciplina é pré-requisito para a disciplina [F 328, F 329, MA044, MA211, ME210, MS211] na proposta do currículo da habilitação/ênfase Ênfase em Física Matemática e, ao exclui-la, a proposta ficará inconsistente. Confirma exclusão de MA111?"

#### Manter Currículo

| iódigo/Nome:<br>i4 - Geografia                                                                | Nível:<br>Graduação                   | Situação:<br><b>Ativo</b>            | Catálogo:<br><b>2019</b> |
|-----------------------------------------------------------------------------------------------|---------------------------------------|--------------------------------------|--------------------------|
| Voltar Proposta para Cumprimento de Currículo (DAC 4) Prop                                    | osta para Cumprimento de Currículo (U | nidade)                              |                          |
| ampos obrigatórios                                                                            |                                       |                                      |                          |
| Núcleo Comum                                                                                  |                                       |                                      |                          |
| Disciplina                                                                                    |                                       |                                      |                          |
| Para adicionar uma disciplina, digite o seu código e pressione Fr                             | nter ou clique em Adicionar           |                                      |                          |
| Para adicional dina disciplina, digre o sed codigo e pressione E                              | ter ou cique em Aucionar              |                                      |                          |
| * Código: Nome: Nome:                                                                         |                                       |                                      | Créditos:                |
|                                                                                               |                                       |                                      | Adi                      |
|                                                                                               |                                       |                                      |                          |
| Ordenar por: Código   Nome<br>K BT201 Biogeografia (3)                                        | ¥ GE6                                 | 03 Estudos Populacionais (4)         |                          |
| GF129 Geografia Econômica (4)                                                                 | X GF6                                 | 04 Geografia Urbana (4)              |                          |
| GE301 História do Pensamento Geográfico (4)                                                   | X GF6                                 | 05 Geomorfologia do Brasil (4)       |                          |
| GE302 Sensoriamento Remoto (4)                                                                | × GF7                                 | 14 Trabalho de Conclusão de Curso I  | (4)                      |
| GE303 Geomorfologia (4)                                                                       | × GF8                                 | 01 Geografia das Relações Internacio | onais (4)                |
| GF401 Metodologia da Geografia (3)                                                            | × GF8                                 | 05 Planeiamento Territorial (4)      |                          |
| GF402 História Econômica, Política e Sociedade do Brasil (3)                                  | × GF8                                 | 14 Trabalho de Conclusão de Curso I  | (I (8)                   |
| GF405 Geografia do Brasil (4)                                                                 | × GN1                                 | 01 Ciência, Tecnologia e Sociedade ( | (4)                      |
| GF406 Geografia Política (4)                                                                  | × GN1                                 | 105 Teorias e Métodos da Ciência (3) |                          |
| GF410 Climatologia I (4)                                                                      | × GN1                                 | 106 Ciência do Sistema Terra I (4)   |                          |
| GF501 Geografia Agrária (4)                                                                   | × GN1                                 | 107 Ciência do Sistema Mundo I (4)   |                          |
| GF502 Geografia das Indústrias (4)                                                            | × GN1                                 | 108 Cartografia Sistemática (4)      |                          |
| GF503 Sociologia (3)                                                                          | × GN1                                 | 10 Ciência do Sistema Mundo (4)      |                          |
| GF506 Geomorfologia (Climática e Litorânea) (4)                                               | × GN2                                 | 208 Ciência do Sistema Terra II (4)  |                          |
| GF507 Cartografia Temática (4)                                                                | × GN3                                 | 301 História das Teorias Econômicas  | (3)                      |
| GF508 Pedologia (4)                                                                           | × GN3                                 | 304 Trabalho de Campo (6)            |                          |
|                                                                                               | × LA1                                 | 22 Inglês Instrumental I (4)         |                          |
| 🕻 GF509 Climatologia II (4)                                                                   | Martin Martin                         | 72 Estatística Descritiva (4)        |                          |
| ≮GF509 Climatologia II (4)<br>≮GF601 Geografia Regional (Teoria e Regionalização Mundial) (4) | X MEI                                 | (4)                                  |                          |

*Clicando em Disciplinas Eletivas, o sistema trará a possibilidade de:* 

- Incluir uma ou mais disciplinas num Bloco Eletivo: clicando no lápis à esquerda do número de créditos do bloco desejado e incluindo a disciplina em adicionar.
- Excluir uma ou mais disciplinas de um Bloco Eletivo: clicando no lápis à esquerda do número de créditos do bloco desejado, clicando no "X" à esquerda do código de cada uma das disciplinas que serão excluídas.
- Alterar o número de créditos do bloco: clicando no lápis à esquerda do número de créditos do bloco desejado.
- Incluir novos Blocos Eletivos, que serão comuns para todas as habilitações do curso: clicando em "Adicionar Bloco de Disciplinas Eletivas", inserindo o nº de créditos do bloco e as disciplinas que irão compô-lo.
- Excluir Blocos Eletivos Comuns para todas as habilitações do curso: clicando no "X" à esquerda do número de créditos do bloco, o sistema excluirá todo o bloco eletivo.

| Disciplinas Eletivas                                                                                                    |                                                                                     |                                                                                                    |  |  |  |  |  |  |  |  |
|----------------------------------------------------------------------------------------------------|-------------------------------------------------------------------------------------|----------------------------------------------------------------------------------------------------|--|--|--|--|--|--|--|--|
| Adiciona                                                                                                    | ar Bloco de Disciplinas Eletiva                                                     |                                                                                                    |  |  |  |  |  |  |  |  |
|                                                                                                    | Créditos                                                                            | Disciplinas eletivas                                                                                                    |  |  |  |  |  |  |  |  |
| øx                                                                                                    | 8                                                                                   | TL129(2), TL139(2), TL144(2), TL146(2), TL146(2), TL154(2), TL151(2), TL152(2), TL153(2), TL154(2), TL159(2), TL159(2), TL159(2), TL169(2), TL190(2), TL190(2), TL191(2), TL192(2), TL194(2), TL194(2), TL195(2), TL196(2), TL196( |  |  |  |  |  |  |  |  |
| ×                                                                                                    | 8                                                                                   | TL162(2), TL163(2), TL164(2), TL165(2), TL166(2), TL170(2), TL170(2), TL172(2), TL229(2), TL224(2), TL229(2), TL229(2), TL230(2), TL231(2), TL233(2), TL234(2), TL235(2), TL236(2), TL236(2), TL236(2), TL236(2), TL236(2), TL246(2), TL246(2), TL240(2), TL240( |  |  |  |  |  |  |  |  |
| 0×                                                                                                    | 34                                                                                  | HL904(8), HL905(8), HL906(8), HL907(10), LA904(8), LA905(8), LA905(8), LA907(10), TL904(8), TL905(8), TL905(8), TL907(10)                                                                                                    |  |  |  |  |  |  |  |  |
| 0×                                                                                                    | 8                                                                                   | HL, LA, TL                                                                                                    |  |  |  |  |  |  |  |  |
| 0×                                                                                                    | 8                                                                                   | Qualquer disciplina de Graduação oferecida pela Unicamp                                                                                                    |  |  |  |  |  |  |  |  |
| <×                                                                                                    | 18                                                                                  | EL142(6), EL212(6), EL485(6), EL511(6), EL683(6)                                                                                                    |  |  |  |  |  |  |  |  |
| ×                                                                                                    | 16                                                                                  | HL071(8), LA071(8), TL071(8)                                                                                                    |  |  |  |  |  |  |  |  |
| ~×                                                                                                    | 2                                                                                   | HL                                                                                                    |  |  |  |  |  |  |  |  |
| 2x                                                                                                    | 2                                                                                   | LA                                                                                                    |  |  |  |  |  |  |  |  |
| 2×                                                                                                    | 1                                                                                   | π                                                                                                    |  |  |  |  |  |  |  |  |
| Alterar blogs de diciplinas eletivas   Kulmero de créditos:  B  Cualquer disciplina de Graduação oferecida pela Unicamp Disciplina |                                                                                     |                                                                                                    |  |  |  |  |  |  |  |  |
| * cd                                                                                                    | idigo: Nivel:                                                                       | Nome: Créditos:                                                                                                    |  |  |  |  |  |  |  |  |
| Obs                                                                                                    | : No campo código poderá se                                                         | Adicionari Adicionari Adicionari                                                                                                    |  |  |  |  |  |  |  |  |
| EL1                                                                                                    | linas adicionadas:<br>42 Tópicos Especiais em Ciên<br>12 Política Educacional: Orga | xtas Socials A Educação (5) XELS11 Patenhoja e Educação (5)<br>nização da Educação Brasileira (5) XELS83 Escola e Cultura (5)                                                                                                    |  |  |  |  |  |  |  |  |
| × EL4                                                                                                    | ★ EL485 Filosofia e História da Educação (6)                                        |                                                                                                    |  |  |  |  |  |  |  |  |

Clicando em Habilitações/Ênfases, optando por uma das habilitações apresentadas, o sistema trará a possibilidade das seguintes alterações:

- Núcleo Específico: incluir e/ou excluir disciplinas obrigatórias específicas para aquela habilitação.
- Disciplinas Eletivas Específicas: incluir e/ou excluir disciplinas eletivas específicas para aquela habilitação, bem como a exclusão e inclusão de novos blocos eletivos específicos.

| ibilitações/      | /Enfases                                          |                                       |                                                     |                                                                        |  |  |  |
|-------------------|---------------------------------------------------|---------------------------------------|-----------------------------------------------------|------------------------------------------------------------------------|--|--|--|
| AA - Bach         | arelado em Geo                                    | ografia - Total de Créditos:          | 201 - Total de horas: 3060                          |                                                                        |  |  |  |
| AB - Licen        | iciatura em Geo                                   | ografia - Total de Créditos:          | 243 - Total de horas: 3645                          |                                                                        |  |  |  |
|                   |                                                   |                                       |                                                     | -                                                                      |  |  |  |
| Núcleo I          | Específico                                        |                                       |                                                     |                                                                        |  |  |  |
| — Discip          | olina                                             |                                       |                                                     |                                                                        |  |  |  |
| Para a            | adicionar uma                                     | a disciplina, digite o seu            | códiao e pressione Enter ou clique em Adicionar     |                                                                        |  |  |  |
|                   |                                                   |                                       |                                                     |                                                                        |  |  |  |
| * Códi            | igo:                                              | Nivel:                                | Nome:                                               | Créditos:                                                              |  |  |  |
|                   |                                                   |                                       |                                                     | Auconu                                                                 |  |  |  |
|                   | - ( ))                                            |                                       |                                                     |                                                                        |  |  |  |
| Crdenar<br>XEL212 | <sup>-</sup> por: <u>Codiqo</u><br>2 Política Edu | <u>Nome</u><br> cacional: Organização | da Educação Brasileira (6)                          | KGF411 Didática da Geografia (6)                                       |  |  |  |
| ×EL511            | 1 Psicologia e                                    | Educação (6)                          |                                                     | GF607 Representações e Linguagens no Ensino de Geografia (6)           |  |  |  |
| X EL683           | 3 Escola e Cu                                     | ltura (6)                             |                                                     | X GF806 Estágio Supervisionado de Geografia I (6)                      |  |  |  |
| ×EL774            | 4 Estágio Sup                                     | oervisionado I (8)                    |                                                     | X GF901 Estágio Supervisionado de Geografia II (8)                     |  |  |  |
| X EL874           | 4 Estágio Sup                                     | oervisionado II (8)                   |                                                     | X GF902 Tópicos Especiais em Atividades Científicas e Culturais I (7)  |  |  |  |
| X FN46            | 8 LIBRAS e E                                      | ducação de Surdos (4)                 |                                                     | X GF903 Tópicos Especiais em Atividades Científicas e Culturais II (7) |  |  |  |
| X GF30            | 5 Práticas de                                     | Geociências na Educaç                 | ão Básica (6)                                       |                                                                        |  |  |  |
|                   |                                                   |                                       |                                                     |                                                                        |  |  |  |
| Disciplin         | nas Eletivas E                                    | Específicas                           |                                                     |                                                                        |  |  |  |
| Adiciona          | ar Bloco de Di                                    | isciplinas Eletivas Espec             | íficas                                              |                                                                        |  |  |  |
|                   | Créditos                                          | Dise                                  | ciplinas Eletivas Específicas                       |                                                                        |  |  |  |
| ٧X                | 4                                                 | EL                                    | -, EP                                               |                                                                        |  |  |  |
| ØX                | 4                                                 | Qual                                  | quer disciplina de Graduação oferecida pela Unicamp |                                                                        |  |  |  |
| -                 |                                                   |                                       |                                                     |                                                                        |  |  |  |
|                   |                                                   |                                       |                                                     |                                                                        |  |  |  |

<< Voltar Proposta para Cumprimento de Currículo (DAC 4) Proposta para Cumprimento de Currículo (Unidade)

Se o usuário efetuou alterações na estrutura curricular, tais como:

- Inclusão e/ou exclusão de disciplinas no Núcleo Comum;
- Inclusão e/ou exclusão de disciplinas no Núcleo Específico;
- Inclusão e/ou exclusão de Blocos Eletivos Comuns;
- Inclusão e/ou exclusão de Blocos Eletivos Específicos;
- Alteração no número de créditos dos Blocos Eletivos Comuns e/ou Específicos;

#### Procedimento operacional padrão

*Ou, se precisar alterar a disciplina do semestre em que ela será oferecida\* e/ou alterar o número de créditos eletivos de um determinado semestre, deverá realizar todas essas alterações na Proposta para Cumprimento de Currículo Pleno.* 

(\*) em caso de alteração da disciplina do semestre em que será oferecida, é preciso antes, verificar se o "Período de Oferecimento" do cadastro da disciplina condiz com o novo semestre de oferecimento e, se necessário, alterar antecipadamente esse dado no cadastro.

Selecionar a habilitação desejada, quando houver.

| Pro                                     | Proposta de Cumprimento do Currículo Pleno                                                       |                       |                                                                                     |                                                                    |                    |                   |  |                   |                   |  |
|-----------------------------------------|--------------------------------------------------------------------------------------------------|-----------------------|-------------------------------------------------------------------------------------|--------------------------------------------------------------------|--------------------|-------------------|--|-------------------|-------------------|--|
| Curso<br>Código/Nome:<br>54 - Geografia |                                                                                                  |                       |                                                                                     | Nível:<br>Graduação                                                | Situação:<br>Ativo | Catálogo:<br>2019 |  |                   |                   |  |
| Se<br>* 1<br>A                          | Selecionar Habilitação/Enfase<br>* Habilitação/Enfase:<br>(AB Licenciatus em Geógrafia - Ativo * |                       |                                                                                     |                                                                    |                    |                   |  |                   |                   |  |
| Adic                                    | tionar Perio                                                                                     | do Validar Proposta I | Remover Proposta                                                                    |                                                                    |                    |                   |  |                   |                   |  |
| F                                       |                                                                                                  | Período               | Disciplinas Obrigatórias                                                            |                                                                    |                    |                   |  | Créditos Eletivos | Total de Créditos |  |
|                                         | /                                                                                                | 10                    | GF301(4), GN101(4), GN106(4), GN108(                                                | 4), GN110(4)                                                       |                    |                   |  | 0                 | 20                |  |
|                                         | 1                                                                                                | 20                    | GF129(4), GF401(3), GN105(3), GN107(                                                | 4), GN208(4), GN301(3)                                             |                    |                   |  | 0                 | 21                |  |
|                                         | 0                                                                                                | 30                    | GF303(4), GF507(4), GF603(4), LA122(4                                               | ), ME173(4), EL511(6), EL683(6), G                                 | F305(6)            |                   |  | 0                 | 38                |  |
|                                         | 0                                                                                                | 40                    | GF402(3), GF410(4), GF503(3), GF601(4                                               | ), GN304(6), EL212(6), GF411(6)                                    |                    |                   |  | 0                 | 32                |  |
|                                         | 1                                                                                                | 5°                    | GF501(4), GF506(4), GF508(4), GF509(4                                               | ), GF604(4), EL774(8), GF607(6)                                    |                    |                   |  | 0                 | 34                |  |
|                                         | 1                                                                                                | 6°                    | BT201(3), GF405(4), GF605(4), GF601(4), EL874(8) 4 27                               |                                                                    |                    |                   |  |                   |                   |  |
|                                         |                                                                                                  | 70                    | GF302(4), GF502(4), GF502(4), GF002(3), GF714(4), FN468(4), GF806(6), GF902(7) 0 32 |                                                                    |                    |                   |  |                   |                   |  |
|                                         | 0                                                                                                | /*                    | GF302(4), GF502(4), GF602(3), GF714(4                                               | I), FN468(4), GF806(6), GF902(7)                                   |                    |                   |  | 0                 | 32                |  |
|                                         | ex.                                                                                              | 80                    | GF302(4), GF502(4), GF602(3), GF714(4)<br>GF406(4), GF805(4), GF814(8), GF901(8)    | <ol> <li>FN468(4), GF806(6), GF902(7)</li> <li>GF903(7)</li> </ol> |                    |                   |  | 8                 | 32<br>39          |  |
|                                         | /x                                                                                               | 80                    | GF302(4), GF502(4), GF602(3), GF714(4<br>GF406(4), GF805(4), GF814(8), GF901(8      | 8), FN468(4), GF806(6), GF902(7)<br>8), GF903(7)                   |                    |                   |  | 0<br>8            | 32<br>39          |  |

#### 2. Alterar a Proposta para Cumprimento de Currículo Pleno:

Clicando sobre o lápis à esquerda do semestre, o sistema apresentará na tela as disciplinas daquele semestre, na caixa intitulada "Disciplinas do Período", bem como o número de Créditos Eletivos que o compõe, o que possibilitará efetuar as seguintes alterações:

- Excluir disciplinas obrigatórias: se a disciplina já foi excluída na estrutura curricular, automaticamente o sistema já a excluiu da proposta, se não, excluí-la da caixa intitulada Disciplinas do Período.
- Incluir disciplinas obrigatórias: se houve a inclusão de novas disciplinas obrigatórias na estrutura curricular, especificamente no Núcleo Comum e/ou no Núcleo Específico, o sistema as trará na caixa à esquerda intitulada "Disciplinas do Currículo". Basta que no semestre desejado, o usuário selecione a disciplina da caixa à esquerda e clique sobre a seta única (>) transferindo a disciplina selecionada para caixa da direita (Disciplinas do Período). Caso o usuário deseje incluir todas as disciplinas disponíveis para o semestre selecionado, basta selecionar/clicar sobre a caixa da esquerda e transferir todas as disciplinas para a caixa da direita, clicando sobre as setas (>>).
- Alterar o número de Créditos Eletivos: basta selecionar o semestre desejado e digitar no campo "Créditos Eletivos" o novo número de créditos.
- Mudar a disciplina de semestre: selecionar o semestre em que a disciplina a ser transferida se encontra. Após, selecionar a disciplina desejada na caixa da direita (Disciplinas do Período) e em seguida clicar sobre a seta única (<), transferindo a disciplina para a caixa da esquerda (Disciplinas do Currículo). Selecionar o novo semestre em que a disciplina será transferida, selecionar a disciplina da caixa da esquerda (Disciplinas do Currículo) e clicar sobre a seta única (>) transferindo-a para a caixa da direita (Disciplinas do Período).

O usuário deverá se atentar, caso a disciplina seja transferida para semestres anteriores, se o(s) prérequisito(s) está(ão) localizado(s) em semestre(s) anterior(es) à sua nova posição.

Depois de efetuada todas as alterações na Proposta para Cumprimento de Currículo Pleno, o usuário poderá clicar em "Validar Proposta" para que o sistema cheque e informe-o antecipadamente se há

inconsistências a serem corrigidas, reduzindo assim o número de correções após a validação, se for o caso.

Proposta de Cumprimento do Currículo Pleno

| Curso                       | ne:                                   |                                      | Nivel:                                                                                                    | Situação:                                                                                 | Catálogo: |                   |                   |
|-----------------------------|---------------------------------------|--------------------------------------|----------------------------------------------------------------------------------------------------|-------------------------------------------------------------------------------------------|-----------|-------------------|-------------------|
| 54 - Geogr                  | rafia                                 |                                      |                                                                                                    | Sua se                                                                                    |           |                   |                   |
| Selecionar                  | Habilitação/Ênfase -                  |                                      |                                                                                                    |                                                                                           |           |                   |                   |
| * Habilitaçã<br>AB Licencia | io/Ênfase:<br>tura em Geografia - Ath | 0 •                                  |                                                                                                    |                                                                                           |           |                   |                   |
| Adicionar Per               | íodo Validar Propost                  | a Remover Proposta                   |                                                                                                    |                                                                                           |           |                   |                   |
| Editar Perío                | odo                                   |                                      |                                                                                                    |                                                                                           |           |                   |                   |
|                             | Período                               | Disciplinas Obrigatórias             |                                                                                                    |                                                                                           |           | Créditos Eletivos | Total de Créditos |
| 0                           | 10                                    | GF301(4), GN101(4), GN106(4), GN108  | 8(4), GN110(4)                                                                                                    |                                                                                           |           | 0                 | 20                |
| 0                           | 20                                    | GF129(4), GF401(3), GN105(3), GN107  | (4), GN208(4), GN301(3)                                                                                                    |                                                                                           |           | 0                 | 21                |
| 1                           | 30                                    | GF303(4), GF507(4), GF603(4), LA122( | 4), ME173(4), EL511(6), EL683(6),                                                                                                    | GF305(6)                                                                                  |           | 0                 | 38                |
| 0                           | 40                                    | GF402(3), GF410(4), GF503(3), GF601  | 4), GN304(6), EL212(6), GF411(6)                                                                                                    |                                                                                           |           | 0                 | 32                |
| 0                           | 50                                    | GF501(4), GF506(4), GF508(4), GF509  | 4), GF604(4), EL774(8), GF607(6)                                                                                                    |                                                                                           |           | 0                 | 34                |
| 0                           | 6°                                    | BT201(3), GF405(4), GF605(4), GF801( | 4), EL874(8)                                                                                                    |                                                                                           |           | 4                 | 27                |
| 1                           | 70                                    | GF302(4), GF502(4), GF602(3), GF714  | (4), FN468(4), GF806(6), GF902(7)                                                                                                    |                                                                                           |           | 0                 | 32                |
| ØX                          | 80                                    | GF406(4), GF805(4), GF814(8), GF901  | (8), GF903(7)                                                                                                    |                                                                                           |           | 8                 | 39                |
| 8º Período                  |                                       |                                      |                                                                                                    |                                                                                           |           |                   |                   |
| * Número o                  | to período: 8                         | Período: Semestral                   | Créditos Eletivo                                                                                                    | DS: 8                                                                                     |           |                   |                   |
| Disciplinas                 | do Currículo                          | ><br>><br><<br><<br><                | Disciplinas do Período<br>GF406 Geografia Folidica (4)<br>GF805 Finaignemento Tarritotal<br>GF814 Trabaño de Conclusão<br>GF901 Estapão Supervisionado<br>GF903 Tópicos Especiais em A | (4)<br>de Curso II (8)<br>de Geografia II (8)<br>tividades Científicas e Culturais II (7) | × v       |                   |                   |
| Salvar Car                  | ncelar                                |                                      |                                                                                                    |                                                                                           |           |                   |                   |

Para os cursos de Licenciatura ou que possuem habilitação de Licenciatura, a coordenadoria obrigatoriamente deverá inserir e/ou alterar (se for o caso) o Projeto Político Pedagógico, conforme mostrado nas telas abaixo:

| Manter Curso                                     |  |
|--------------------------------------------------|--|
| Curso                                            |  |
| Código/Nome:<br>54 - Geografia                   |  |
|                                                  |  |
| Fluxo de Trabalho                                |  |
| Status atual: Em Manutenção                      |  |
| Enviar para Validação                            |  |
| << Voltar                                        |  |
| Opções para Edição                               |  |
| Cadastro Geral do Curso (DAC)                    |  |
| Cadastro Geral do Curso (Unidade)                |  |
| Dados do Curso (DAC)                             |  |
| Dados do Curso (Unidade)                         |  |
| Legislações do Curso (DAC)                       |  |
| Quadro de Vagas (DAC 2)                          |  |
| Quadro de Vagas (DAC 4)                          |  |
| Habilitações/Ênfases                             |  |
| Manter Mudança de Curso                          |  |
| Currículo (DAC 4)                                |  |
| Currículo (Unidade)                              |  |
| Proposta para Cumprimento de Currículo (DAC 4)   |  |
| Proposta para Cumprimento de Currículo (Unidade) |  |
| Diretrizes Curriculares (DAC)                    |  |
| Projeto Pedagógico                               |  |
| Projeco Pedagogico                               |  |

nexar Document

Clicando em Projeto Pedagógico, o sistema abrirá a tela para inclusão (caso ainda não tenha) ou substituição do Projeto anteriormente inserido.

Ao efetuar o upload do arquivo, observar que o mesmo deve atender as características mencionadas.

| Projeto Pedagógico                                                                                                    |                                          |                           |                          |
|----------------------------------------------------------------------------------------------------|------------------------------------------|---------------------------|--------------------------|
| Curso                                                                                                    |                                          |                           |                          |
| Código/Nome:<br>54 - Geografia                                                                                                    | Nível:<br>Graduação                      | Situação:<br><b>Ativo</b> | Catálogo:<br><b>2019</b> |
| Data do upload: 04/05/2017 Projeto Pedag                                                                                                    | ógico: <u>Arquivo.pdf</u>                |                           |                          |
| Característica do arquivo:<br>- cada arquivo deve estar no formato PDF<br>- deverá ter o tamanho máximo de 2048 MB (2024 Kbytes<br>- o documento deve estar devidamente assinado e autoriza | = 2 Megabyte).<br>do pelos responsáveis. |                           |                          |
| Carregar arquivo                                                                                                    |                                          |                           |                          |
| * Projeto Pedagógico:                                                                                                    |                                          |                           |                          |
| Substituir                                                                                                    |                                          |                           |                          |
| << Voltar                                                                                                    |                                          |                           |                          |

VALIDAÇÃO PARCIAL

Para que se efetue a validação, é necessário que tanto os cursos quanto <mark>as disciplinas</mark> estejam todos com o mesmo "Status do Processo de Aprovação".

| Manter Catálogo                                                                                                    |          |              |                                                                   |                                           |                      |              |                                                 |                      |
|----------------------------------------------------------------------------------------------------|----------|--------------|-------------------------------------------------------------------|-------------------------------------------|----------------------|--------------|-------------------------------------------------|----------------------|
| A. Os cursos/disciplinas selecionados(as) deven                                                                                                    | estar en | n uma mesma  | etapa do processo para que seja possível tomar ações em conjunto. |                                           |                      |              |                                                 |                      |
| * Pesquisar por                                                                                                    | Notif    | icações Cu   | rsos Disciplinas                                                  | Itens selecionados: 0 cursos 1 ton discin | linas Gerar Separata | Anexar Docur | nentos Acão: Selecione                          | uma opcão 🔻 Executar |
| <ul> <li>✓ Cursos</li> <li>✓ Disciplinas</li> </ul>                                                                                                    | •        | Código ¢     | Nome da Disciplina ÷                                              |                                           | Nível ¢              | Situação 🗸   | Status do Processo<br>de Aprovação <del>+</del> | Atualização ‡        |
| Nome:                                                                                                    |          | AM046        | Comunicação Científica em Ciências da Terra                       |                                           | Graduação            | Ativo        | Em Manutenção                                   | 14/12/2017 16:38:40  |
|                                                                                                    |          | <u>GE107</u> | Petrografia de Minérios                                           |                                           | Graduação            | Ativo        | Em Manutenção                                   | 14/12/2017 16:06:58  |
| Código da Disciplina                                                                                                    | ø        | <u>GE801</u> | História das Ciências Naturais                                    |                                           | Graduação            | Ativo        | Em Manutenção                                   | 14/12/2017 16:48:24  |
| * Nivel de Catálogo                                                                                                    |          | GE915        | Educação, Ciência, Tecnologia e Sociedade                         |                                           | Graduação            | Ativo        | Em Manutenção                                   | 14/12/2017 16:58:15  |
| Graduação 🔹                                                                                                    |          | <u>GF714</u> | Trabalho de Conclusão de Curso I                                  |                                           | Graduação            | Ativo        | Em Manutenção                                   | 14/12/2017 16:45:42  |
| Ativo                                                                                                    |          | <u>GN302</u> | Pedologia                                                         |                                           | Graduação            | Ativo        | Em Manutenção                                   | 14/12/2017 16:44:47  |
| Inativo<br>Em criação<br>Não escrupido                                                                                                    |          | AM014        | Meio Ambiente: Relações Homem X Natureza                          |                                           | Graduação            | Ativo        | Aberto                                          | 11/12/2017 17:14:22  |
| Área do curso                                                                                                    |          | AM015        | Desenvolvimento e Meio Ambiente                                   |                                           | Graduação            | Ativo        | Aberto                                          | 11/12/2017 17:13:22  |
| Todas v                                                                                                    |          | AM017        | História das Ciências Naturais                                    |                                           | Graduação            | Ativo        | Aberto                                          | 11/12/2017 17:18:49  |
| Coordenadoria                                                                                                    |          | AM021        | Sistema Terra e Ambiente: Perspectivas Metodológicas              |                                           | Graduação            | Ativo        | Aberto                                          | 11/12/2017 17:15:14  |
| Curso / Disciplinas do Curso                                                                                                    |          | AM022        | Recursos Audiovisuais em Ciências da Terra                        |                                           | Graduação            | Ativo        | Aberto                                          | 11/12/2017 17:18:47  |
| Todos 🔻                                                                                                    |          | <u>GE001</u> | Trabalho de Conclusão de Curso                                    |                                           | Graduação            | Ativo        | Aberto                                          | 11/12/2017 17:18:06  |
| Status no processo de aprovação                                                                                                    |          | <u>GE002</u> | Estágio Supervisionado I                                          |                                           | Graduação            | Ativo        | Aberto                                          | 11/12/2017 17:16:57  |
| Novo<br>Em Manutenção                                                                                                    |          | <u>GE003</u> | Estágio Supervisionado II                                         |                                           | Graduação            | Ativo        | Aberto                                          | 11/12/2017 17:14:43  |
| Em Validação 🔹                                                                                                    |          | GE005        | Iniciação Científica I                                            |                                           | Graduação            | Ativo        | Aberto                                          | 11/12/2017 17:12:35  |
|                                                                                                    |          | <u>GE006</u> | Iniciação Científica II                                           |                                           | Graduação            | Ativo        | Aberto                                          | 11/12/2017 17:18:06  |
| Pesquisar Criar Curso Criar Disciplina (DAC)                                                                                                    |          | <u>GE007</u> | Estágio Supervisionado                                            |                                           | Graduação            | Ativo        | Aberto                                          | 11/12/2017 17:18:06  |
| Criar Disciplina (Unidade)                                                                                                    |          | <u>GE100</u> | Estratégia e Gestão Organizacional                                |                                           | Graduação            | Ativo        | Aberto                                          | 11/12/2017 17:12:35  |
| Retornar Disciplina (DAC)<br>Retornar Disciplina (Unidade)                                                                                                    |          | GE101        | Geoestatística                                                    |                                           | Graduação            | Ativo        | Aberto                                          | 11/12/2017 17:14:43  |
| and and an and a second second s |          | GE102        | Análise Estatística de Dados Geológicos                           |                                           | Graduação            | Ativo        | Aberto                                          | 11/12/2017 17:16:57  |

Para isso é necessário que as disciplinas e cursos com status "Aberto" passem para o status em Manutenção.

Neste caso, o usuário deve primeiramente selecionar o status "Aberto" no campo "Status no processo de aprovação", na coluna à esquerda da tela e clicar em pesquisar. Com isso, o sistema trará para a tela apenas as disciplinas e os cursos, sob a responsabilidade da coordenadoria, que se encontram com esse status.

Em seguida, o usuário deve selecionar todas as disciplinas e/ou os cursos, conforme mostrado na figura abaixo:

| Manter Catálogo                                            |      |               |                                                      |                                                    |                       |                                      |                      |
|------------------------------------------------------------|------|---------------|------------------------------------------------------|----------------------------------------------------|-----------------------|--------------------------------------|----------------------|
| * Pesquisar por                                            | Noti | ificações Cur | 308 Disciplinas                                      | Itens selecionados: 0 cursos   0 disciplinas Gerar | Separata Anexar Docur | nentos Acão: Selecione               | uma opcão 🔻 Executar |
| <ul> <li>✓ Cursos</li> <li>✓ Disciplinas</li> </ul>        |      | ¢ Código ¢    | Nome da Disciplina e                                 | Nível ¢                                            | Situação ¢            | Status do Processo<br>de Aprovação o | Atualização e        |
| Nome:                                                      |      | AM014         | Meio Ambiente: Relações Homem X Natureza             | Graduação                                          | Ativo                 | Aberto                               | 11/12/2017 17:14:22  |
| Códios da Disciplina                                       |      | AM015         | Desenvolvimento e Meio Ambiente                      | Gr <del>adoa</del> ção                             | Ativo                 | Aberto                               | 11/12/2017 17:13:22  |
| cougo da Disciplina                                        |      | AM017         | História das Clências Naturais                       | Graduação                                          | Ativo                 | Aberto                               | 11/12/2017 17:18:49  |
| Nível de Catálogo                                          |      | AM021         | Sistema Terra e Ambiente: Perspectivas Metodológicas | Graduação                                          | Ativo                 | Aberto                               | 11/12/2017 17:15:14  |
| Situação                                                   |      | AM022         | Recursos Audiovisuais em Ciências da Terra           | Graduação                                          | Ativo                 | Aberto                               | 11/12/2017 17:18:47  |
| Ativo                                                      |      | <u>GE001</u>  | Trabalho de Conclusão de Curso                       | Graduação                                          | Ativo                 | Aberto                               | 11/12/2017 17:18:06  |
| Em criação<br>Não aprovado                                 |      | GE002         | Estágio Supervisionado I                             | Graduação                                          | Ativo                 | Aberto                               | 11/12/2017 17:16:57  |
| Área do curso                                              |      | <u>GE003</u>  | Estágio Supervisionado II                            | Graduação                                          | Ativo                 | Aberto                               | 11/12/2017 17:14:43  |
| Todas •                                                    |      | GE005         | Iniciação Científica I                               | Graduação                                          | Ativo                 | Aberto                               | 11/12/2017 17:12:35  |
| Coordenadoria<br>30 - Comissão de Graduação dos Cursos I V |      | GE006         | Iniciação Científica-II                              | Graduação                                          | Ativo                 | Aberto                               | 11/12/2017 17:18:06  |
| Curso / Disciplinas do Curso                               |      | GE007         | Esterno Supervisionado                               | Graduação                                          | Ativo                 | Aberto                               | 11/12/2017 17:18:06  |
| Todos •                                                    |      | SE100         | Estratégia e Gestão Organizacional                   | Graduação                                          | Ativo                 | Aberto                               | 11/12/2017 17:12:35  |
| Status no processo de aprovação<br>Aberto                  |      | <u>GE101</u>  | Geoestatística                                       | Graduação                                          | Ativo                 | Aberto                               | 11/12/2017 17:14:43  |
| Em Manutenção                                              |      | GE102         | Análise Estatística de Dados Geológicos              | Graduação                                          | Ativo                 | Aberto                               | 11/12/2017 17:16:57  |
| Em Validação                                               |      | GE104         | Metamorfismo de Alto Grau e Evolução Crustal         | Graduação                                          | Ativo                 | Aberto                               | 11/12/2017 17:14:43  |
| Desculerer Cries Curso Cries Discipline (DAC)              |      | GE106         | Evolução Metalopenética                              | Graduação                                          | Ativo                 | Aberto                               | 11/12/2017 17:16:57  |
| Char Disciplina (Unideda)                                  |      | GE108         | Geoquímica Ambiental                                 | Graduação                                          | Ativo                 | Aberto                               | 11/12/2017 17:12:35  |
| Retornar Disciplina (DAC)                                  |      | GE109         | Indusões Fluidas                                     | Graduação                                          | Ativo                 | Aberto                               | 11/12/2017 17:12:35  |
| Retornar Disciplina (Unidade)                              |      | GE110         | Indústria dos Minerais Não Metálicos                 | Graduação                                          | Ativo                 | Aberto                               | 11/12/2017 17:18:07  |
|                                                            |      | <u>GE111</u>  | Depósitos Lateríticos                                | Graduação                                          | Ativo                 | Aberto                               | 11/12/2017 17:16:57  |

Em seguida, no campo Ação, selecionar a opção "Iniciar Edição" e clicar em executar:

| Manter Catálogo                              |       |             |                                                      |                                                              |              |                                                          |                                 |
|----------------------------------------------|-------|-------------|------------------------------------------------------|--------------------------------------------------------------|--------------|----------------------------------------------------------|---------------------------------|
| * Pesquisar por                              | Notif | ficações Cu | SSS Disciplinas                                      | Itens selecionados: 2 cursos   160 disciplinas Gerar Separat | Anexar Docum | entos Ação: Selecione                                    | uma opção 🔻 Executar            |
| ✓ Cursos ✓ Disciplinas                       | 2     | Código ¢    | Nome da Disciplina ‡                                 | Nível ¢                                                      | Situação ¢   | Status do Pro<br>Iniciar Edic<br>de Aprovação Enviar par | uma opção<br>;ão<br>a Validação |
| Nome:                                        | ۲     | AM014       | Meio Ambiente: Relações Homem X Natureza             | Graduação                                                    | Ativo        | Aberto                                                   | 11/12/2017 17:14:22             |
| Códias da Dissiplina                         | ۲     | AM015       | Desenvolvimento e Meio Ambiente                      | Graduação                                                    | Ativo        | Aberto                                                   | 11/12/2017 17:13:22             |
| cougo da Disciplina                          |       | AM017       | História das Clências Naturais                       | Graduação                                                    | Ativo        | Aberto                                                   | 11/12/2017 17:18:49             |
| * Nível de Catálogo                          |       | AM021       | Sistema Terra e Ambiente: Perspectivas Metodológicas | Graduação                                                    | Ativo        | Aberto                                                   | 11/12/2017 17:15:14             |
| Graduação 🔹                                  |       | AM022       | Recursos Audiovisuais em Ciências da Terra           | Graduação                                                    | Ativo        | Aberto                                                   | 11/12/2017 17:18:47             |
| Alivo                                        |       | GE001       | Trabalho de Conclusão de Curso                       | Graduação                                                    | Ativo        | Aberto                                                   | 11/12/2017 17:18:06             |
| Inativo<br>Em criação                        |       | GE002       | Estágio Supervisionado I                             | Graduação                                                    | Ativo        | Aberto                                                   | 11/12/2017 17:16:57             |
| Nao aprovado                                 |       | GE003       | Estágio Supervisionado II                            | Graduação                                                    | Ativo        | Aberto                                                   | 11/12/2017 17:14:43             |
| Todas *                                      |       | GE005       | Iniciação Científica I                               | Graduação                                                    | Ativo        | Aberto                                                   | 11/12/2017 17:12:35             |
| Coordenadoria                                |       | GE006       | Iniciação Científica II                              | Graduação                                                    | Ativo        | Aberto                                                   | 11/12/2017 17:18:06             |
| 30 - Comissão de Graduação dos Cursos ( *    |       | GE007       | Estágio Supervisionado                               | Graduação                                                    | Ativo        | Aberto                                                   | 11/12/2017 17:18:06             |
| Todos •                                      |       | GE100       | Estratégia e Gestão Organizacional                   | Graduação                                                    | Ativo        | Aberto                                                   | 11/12/2017 17:12:35             |
| Status no processo de aprovação              |       | GE101       | Geoestatística                                       | Graduação                                                    | Ativo        | Aberto                                                   | 11/12/2017 17:14:43             |
| Novo<br>Em Manutenção                        |       | GE102       | Análise Estatística de Dados Geológicos              | Graduação                                                    | Ativo        | Aberto                                                   | 11/12/2017 17:16:57             |
| Em Validação 👻                               |       | GE104       | Metamorfismo de Alto Grau e Evolução Crustal         | Graduação                                                    | Ativo        | Aberto                                                   | 11/12/2017 17:14:43             |
|                                              |       | GE106       | Evolução Metalogenética                              | Graduação                                                    | Ativo        | Aberto                                                   | 11/12/2017 17:16:57             |
| Pesquisar Criar Curso Criar Disciplina (DAC) |       | GE108       | Geoguímica Ambiental                                 | Graduação                                                    | Ativo        | Aberto                                                   | 11/12/2017 17:12:35             |
| Criar Disciplina (Unidade)                   |       | GE109       | Inclusões Fluidas                                    | Graduação                                                    | Ativo        | Aberto                                                   | 11/12/2017 17:12:35             |
| Retornar Disciplina (DAC)                    |       | GE110       | Indústria dos Minerais Não Metálicos                 | Graduação                                                    | Ativo        | Aberto                                                   | 11/12/2017 17:18:07             |
| Retornar Disciplina (Unidade)                | 2     | GE111       | Denésitos Lateriticos                                | Graduação                                                    | Ativo        | Aberto                                                   | 11/12/2017 17:16:57             |
|                                              | -     | STATE       | A CONTRACT CONTRACTOR                                | Graudação                                                    |              | Parento                                                  | 11/10/101/ 1/.10.3/             |

Após o processamento, o sistema mostrará as mensagens abaixo, informando que nenhum curso/disciplina foi encontrado para os filtros especificados. Esta mensagem indica que todas as disciplinas e cursos mudaram do status "Aberto" para outro, no caso "Em Manutenção".

Nesse momento o usuário deve alterar o modo de pesquisa. No campo "Status no processo de aprovação" - na coluna à esquerda da tela, selecionar todas as opções possíveis e clicar em pesquisar.

Com isso, o sistema trará para a tela o status atual de todas as disciplinas e cursos, sob a responsabilidade da coordenadoria.

| Manter Catálogo                                                                                                    |                      |              |                                 |                                              |                                  |                                      |
|----------------------------------------------------------------------------------------------------|----------------------|--------------|---------------------------------|----------------------------------------------|----------------------------------|--------------------------------------|
| 8 Nenhum curso foi encontrado para os filtros                                                                                                | especificados        |              |                                 |                                              |                                  |                                      |
| 8 Nenhuma disciplina foi encontrada para os fo                                                                                               | iltros especificados |              |                                 |                                              |                                  |                                      |
| * Pesquisar por                                                                                                    | Notificações         | Cursos       | Disciplinas                     | Itens selecionados: 0 cursos   0 disciplinas | Gerar Separata Anexar Documentos | Ação: Selecione uma opção * Executar |
| Cursos                                                                                                    |                      |              |                                 |                                              |                                  |                                      |
| Disciplinas                                                                                                    | Nenhum curso fo      | oi encontrad | o para os filtros especificados |                                              |                                  |                                      |
| Nome:                                                                                                    |                      |              |                                 |                                              |                                  |                                      |
| Código da Disciplina                                                                                                    |                      |              |                                 |                                              |                                  |                                      |
| * Nível de Catálogo<br>Graduação •                                                                                                    |                      |              |                                 |                                              |                                  |                                      |
| * Situação<br>Ativo<br>Inativo<br>Em criação<br>Não aprovado *                                                                               |                      |              |                                 |                                              |                                  |                                      |
| Área do curso<br>Todas •                                                                                                    |                      |              |                                 |                                              |                                  |                                      |
| Coordenadoria<br>30 - Comissão de Graduação dos Cursos I 🔻                                                                                   |                      |              |                                 |                                              |                                  |                                      |
| Curso / Disciplinas do Curso<br>Todos                                                                                                    |                      |              |                                 |                                              |                                  |                                      |
| Status no processo de aprovação<br>Aguardando CPPP<br>Aguardando CPIP de Coordenadoria<br>Aguardando Ação em Lote<br>Reprovado pela CCG/CCPG |                      |              |                                 |                                              |                                  |                                      |
| Pesquisar Criar Curso Criar Disciplina (DAC)                                                                                                 |                      |              |                                 |                                              |                                  |                                      |

#### Todas as disciplinas e cursos estarão com o status "Em Manutenção".

| Manter | Catálogo |
|--------|----------|

| * Pesquisar por                                            | Notifie | cações Cu    | rsos Disciplinas                                     | Itens selecionados: 0 cursos   0 discip | linas Gerar Separata | Anexar Docum | tentos Ação: Selecione                           | uma opção 🔻 Executar |
|------------------------------------------------------------|---------|--------------|------------------------------------------------------|-----------------------------------------|----------------------|--------------|--------------------------------------------------|----------------------|
| <ul> <li>✓ Cursos</li> <li>✓ Disciplinas</li> </ul>        | •       | Código ¢     | Nome da Disciplina a                                 |                                         | Nível ¢              | Situação ¢   | Status do Processo<br>de Aprovação <del>\$</del> | Atualização ‡        |
| Nome:                                                      |         | AM014        | Meio Ambiente: Relações Homem X Natureza             |                                         | Graduação            | Ativo        | Em Manutenção                                    | 14/12/2017 17:43:28  |
| Cádias de Dissistina                                       |         | AM015        | Desenvolvimento e Meio Ambiente                      |                                         | Graduação            | Ativo        | Em Manutenção                                    | 14/12/2017 17:43:33  |
| courgo da bisciplina                                       |         | AM017        | História das Ciências Naturais                       |                                         | Graduação            | Ativo        | Em Manutenção                                    | 14/12/2017 17:43:32  |
| * Nível de Catálogo                                        |         | AM021        | Sistema Terra e Ambiente: Perspectivas Metodológicas |                                         | Graduação            | Ativo        | Em Manutenção                                    | 14/12/2017 17:43:33  |
| Graduação                                                  |         | AM022        | Recursos Audiovisuais em Ciências da Terra           |                                         | Graduação            | Ativo        | Em Manutenção                                    | 14/12/2017 17:43:25  |
| Alivo                                                      |         | AM046        | Comunicação Científica em Ciências da Terra          |                                         | Graduação            | Ativo        | Em Manutenção                                    | 14/12/2017 17:43:31  |
| Em criação<br>Não aprovado                                 |         | <u>GE001</u> | Trabalho de Conclusão de Curso                       |                                         | Graduação            | Ativo        | Em Manutenção                                    | 14/12/2017 17:43:28  |
| Área do curso                                              |         | <u>GE002</u> | Estágio Supervisionado I                             |                                         | Graduação            | Ativo        | Em Manutenção                                    | 14/12/2017 17:43:36  |
| Todas 🔹                                                    |         | GE003        | Estágio Supervisionado II                            |                                         | Graduação            | Ativo        | Em Manutenção                                    | 14/12/2017 17:43:37  |
| Coordenadoria<br>30 - Comissão de Graduação dos Cursos I 🔻 |         | <u>GE005</u> | Iniciação Científica I                               |                                         | Graduação            | Ativo        | Em Manutenção                                    | 14/12/2017 17:43:35  |
| Curso / Disciplinas do Curso                               |         | <u>GE006</u> | Iniciação Científica II                              |                                         | Graduação            | Ativo        | Em Manutenção                                    | 14/12/2017 17:43:30  |
| Todos •                                                    |         | <u>GE007</u> | Estágio Supervisionado                               |                                         | Graduação            | Ativo        | Em Manutenção                                    | 14/12/2017 17:43:22  |
| Status no processo de aprovação<br>Aberto                  |         | <u>GE100</u> | Estratégia e Gestão Organizacional                   |                                         | Graduação            | Ativo        | Em Manutenção                                    | 14/12/2017 17:43:24  |
| Novo<br>Em Manutenção                                      |         | <u>GE101</u> | Geoestatística                                       |                                         | Graduação            | Ativo        | Em Manutenção                                    | 14/12/2017 17:43:30  |
| Em Validação 👻                                             |         | <u>GE102</u> | Análise Estatística de Dados Geológicos              |                                         | Graduação            | Ativo        | Em Manutenção                                    | 14/12/2017 17:43:36  |
| Descuisor Orise Ourse Orise Dissipline (DAC)               |         | <u>GE104</u> | Metamorfismo de Alto Grau e Evolução Crustal         |                                         | Graduação            | Ativo        | Em Manutenção                                    | 14/12/2017 17:43:35  |
| Pesquisar charcurso charbisciplina (DAC)                   |         | <u>GE106</u> | Evolução Metalogenética                              |                                         | Graduação            | Ativo        | Em Manutenção                                    | 14/12/2017 17:43:27  |
| Enternar Disciplina (DAC)                                  |         | <u>GE107</u> | Petrografia de Minérios                              |                                         | Graduação            | Ativo        | Em Manutenção                                    | 14/12/2017 17:43:22  |
| Retornar Disciplina (Unidade)                              |         | <u>GE108</u> | Geoquímica Ambiental                                 |                                         | Graduação            | Ativo        | Em Manutenção                                    | 14/12/2017 17:43:29  |
|                                                            |         | <u>GE109</u> | Inclusões Fluidas                                    |                                         | Graduação            | Ativo        | Em Manutenção                                    | 14/12/2017 17:43:30  |

Nesse momento o usuário deve selecionar novamente todas as disciplinas e cursos e, no campo Ação, selecionar a opção "Enviar para Validação" e em seguida clicar no botão Executar.

Após a finalização do processamento, é esperado que se a validação foi bem sucedida, que todas as disciplinas e cursos estejam com o status "Aguardando Encaminhamento".

|   | Notific | ações Cur | rsos Disciplinas Itens sel                           | Separata Anexa | r Documentos Ação: Selecione | uma opção 🔻 Executar                 |                     |
|---|---------|-----------|------------------------------------------------------|----------------|------------------------------|--------------------------------------|---------------------|
| • | •       | Código ¢  | Nome da Disciplina a                                 | Nível ¢        | Situação ¢                   | Status do Processo de<br>Aprovação ¢ | Atualização e       |
| 6 | 1       | AM014     | Meio Ambiente: Relações Homem X Natureza             | Graduação      | Ativo                        | Aguardando Encaminhamento            | 14/12/2017 17:26:47 |
| 6 | 1       | AM015     | Desenvolvimento e Meio Ambiente                      | Graduação      | Ativo                        | Aguardando Encaminhamento            | 14/12/2017 17:26:55 |
| E | 1       | AM017     | História das Ciências Naturais                       | Graduação      | Ativo                        | Aguardando Encaminhamento            | 14/12/2017 17:26:49 |
| 6 | 1       | AM021     | Sistema Terra e Ambiente: Perspectivas Metodológicas | Graduação      | Ativo                        | Aguardando Encaminhamento            | 14/12/2017 17:26:47 |
| 6 | 2       | AM022     | Decurene Audioviensie em Ciêncise de Terra           | Graduação      | Ativo                        | Aquardando Encaminhamento            | 14/10/2017 17:26:50 |

Para a chamada "Validação Parcial" o usuário NÃO deverá selecionar, nesse momento, os cursos e disciplinas e selecionar a opção "Encaminhar Proposta", pois uma vez feito isso, o sistema se fechará, o que impossibilitará futuras alterações que se fizerem necessárias, como no caso do Bacharelado.

Para que futuramente a coordenadoria possa dar continuidade nas alterações, é necessário que todas as disciplinas e cursos, sob sua responsabilidade, retornem para o status "Em Manutenção".

Nesse caso, o usuário deverá novamente selecionar todas as disciplinas e cursos e, no campo Ação, selecionar a opção "Continuar Editando" e em seguida clicar no botão Executar.

| Manter Catálogo                                              |      |             |                   | <u> </u>       |                       |                     |               |                                                                             |
|--------------------------------------------------------------|------|-------------|-------------------|----------------|-----------------------|---------------------|---------------|-----------------------------------------------------------------------------|
| * Pesquisar por                                              | Noti | ficações Cu | ursos Disciplinas | Itens selecion | nados: 3 cursos   165 | disciplinas Gerar S | eparata Anexa | r Documentos Ação: Selecione uma opção 🔻 Executar                           |
| <ul><li>✓ Cursos</li><li>✓ Disciplinas</li></ul>             |      | Código o    | Nome do Curso ¢   |                | Nível ø               | Turno o             | Situação e    | Status do Processo Continuar Editando<br>Aprovação e<br>Encaminhar Proposta |
| Nome:                                                        |      | 53          | Geologia          |                | Graduação             | Integral            | Ativo         | Aguardando Encaminhamento 14/12/2017 17:27:21                               |
| er de en el contro                                           |      | 54          | Geografia         |                | Graduação             | Integral            | Ativo         | Agreardando Encaminhamento 14/12/2017 17:41:22                              |
| Codigo da Disciplina                                         | ۲    | 55          | Geografia         |                | Graduação             | Noturno             | Ativo         | Aguardando Encaminhamento 14/12/2017 17:27:22                               |
| * Nivel de Catálogo<br>Graduação •                           |      |             |                   |                |                       |                     |               |                                                                             |
| * Situação<br>Ativo<br>Inativo<br>Em criação<br>Não aprovado |      |             |                   |                |                       |                     |               |                                                                             |
| Área do curso<br>Todas                                       |      |             |                   |                |                       |                     |               |                                                                             |
| Coordenadoria<br>30 - Comissão de Graduação dos Cursos I 🔻   |      |             |                   |                |                       |                     |               |                                                                             |

Após o processamento, todas as disciplinas e cursos retornarão para o status "Em Manutenção".

Manter Catálogo

| * Pesquisar por                                            | Notificações Cursos Disciplinas |              | sos Disciplinas                                      | tens selecionados: O cursos   O discip | linas Gerar Separata | Anexar Docum | ientos Ação: Selecione u             | ima opção 🔻 Executar |
|------------------------------------------------------------|---------------------------------|--------------|------------------------------------------------------|----------------------------------------|----------------------|--------------|--------------------------------------|----------------------|
| <ul> <li>✓ Cursos</li> <li>✓ Disciplinas</li> </ul>        | •                               | Código ¢     | Nome da Disciplina <del>:</del>                      |                                        | Nível ¢              | Situação ¢   | Status do Processo<br>de Aprovação + | Atualização ‡        |
| Nome:                                                      |                                 | AM014        | Meio Ambiente: Relações Homem X Natureza             |                                        | Graduação            | Ativo        | Em Manutenção                        | 14/12/2017 17:43:28  |
| Cádias da Dissiplina                                       |                                 | AM015        | Desenvolvimento e Meio Ambiente                      |                                        | Graduação            | Ativo        | Em Manutenção                        | 14/12/2017 17:43:33  |
| cougo da Disciplina                                        |                                 | AM017        | História das Ciéncias Naturais                       |                                        | Graduação            | Ativo        | Em Manutenção                        | 14/12/2017 17:43:32  |
| * Nível de Catálogo                                        |                                 | AM021        | Sistema Terra e Ambiente: Perspectivas Metodológicas |                                        | Graduação            | Ativo        | Em Manutenção                        | 14/12/2017 17:43:33  |
| Graduação •                                                |                                 | AM022        | Recursos Audiovisuais em Ciências da Terra           |                                        | Graduação            | Ativo        | Em Manutenção                        | 14/12/2017 17:43:25  |
| Alivo                                                      |                                 | <u>AM046</u> | Comunicação Científica em Ciências da Terra          |                                        | Graduação            | Ativo        | Em Manutenção                        | 14/12/2017 17:43:31  |
| Inativo<br>Em criação<br>Não aprovado 🗸 🗸                  |                                 | GE001        | Trabalho de Conclusão de Curso                       |                                        | Graduação            | Ativo        | Em Manutenção                        | 14/12/2017 17:43:28  |
| Área do curso                                              |                                 | <u>GE002</u> | Estágio Supervisionado I                             |                                        | Graduação            | Ativo        | Em Manutenção                        | 14/12/2017 17:43:36  |
| Todas 🔻                                                    |                                 | GE003        | Estágio Supervisionado II                            |                                        | Graduação            | Ativo        | Em Manutenção                        | 14/12/2017 17:43:37  |
| Coordenadoria<br>30 - Comissão de Graduação dos Cursos L V |                                 | <u>GE005</u> | Iniciação Científica I                               |                                        | Graduação            | Ativo        | Em Manutenção                        | 14/12/2017 17:43:35  |
| Curso / Disciplinas do Curso                               |                                 | GE006        | Iniciação Científica II                              |                                        | Graduação            | Ativo        | Em Manutenção                        | 14/12/2017 17:43:30  |
| Todos •                                                    |                                 | <u>GE007</u> | Estágio Supervisionado                               |                                        | Graduação            | Ativo        | Em Manutenção                        | 14/12/2017 17:43:22  |
| Status no processo de aprovação                            |                                 | <u>GE100</u> | Estratégia e Gestão Organizacional                   |                                        | Graduação            | Ativo        | Em Manutenção                        | 14/12/2017 17:43:24  |
| Novo<br>Em Manutenção                                      |                                 | <u>GE101</u> | Geoestatística                                       |                                        | Graduação            | Ativo        | Em Manutenção                        | 14/12/2017 17:43:30  |
| Em Validação 🔹                                             |                                 | <u>GE102</u> | Análise Estatística de Dados Geológicos              |                                        | Graduação            | Ativo        | Em Manutenção                        | 14/12/2017 17:43:36  |
|                                                            |                                 | <u>GE104</u> | Metamorfismo de Alto Grau e Evolução Crustal         |                                        | Graduação            | Ativo        | Em Manutenção                        | 14/12/2017 17:43:35  |
| Pesquisar Criar Curso Criar Disciplina (DAC)               |                                 | <u>GE106</u> | Evolução Metalogenética                              |                                        | Graduação            | Ativo        | Em Manutenção                        | 14/12/2017 17:43:27  |
| Criar Disciplina (Unidade)                                 |                                 | <u>GE107</u> | Petrografia de Minérios                              |                                        | Graduação            | Ativo        | Em Manutenção                        | 14/12/2017 17:43:22  |
| Retornar Disciplina (UAC)                                  |                                 | GE108        | Geoquímica Ambiental                                 |                                        | Graduação            | Ativo        | Em Manutenção                        | 14/12/2017 17:43:29  |
|                                                            |                                 | <u>GE109</u> | Inclusões Fluidas                                    |                                        | Graduação            | Ativo        | Em Manutenção                        | 14/12/2017 17:43:30  |
|                                                            |                                 |              |                                                      |                                        |                      |              |                                      |                      |

# VISUALIZANDO POSSÍVEIS ERROS

Caso o usuário identifique que algum curso e/ou disciplinas não tenham sido enviados para a Validação, como mostrado na tela abaixo:

| Notif | icações Cu   | rsos Disciplinas It                                  | ens selecionados: 0 cursos   0 disciplinas Gerar Se | parata Anexar | Documentos Ação: Selecione           | uma opção 🔻 Executar |
|-------|--------------|------------------------------------------------------|-----------------------------------------------------|---------------|--------------------------------------|----------------------|
| •     | Código ¢     | Nome da Disciplina ‡                                 | Nível \$                                            | Situação ¢    | Status do Processo de<br>Aprovação ¢ | Atualização ¢        |
|       | AM014        | Meio Ambiente: Relações Homem X Natureza             | Graduação                                           | Ativo         | Aguardando Encaminhamento            | 14/12/2017 17:26:47  |
|       | AM015        | Desenvolvimento e Meio Ambiente                      | Graduação                                           | Ativo         | Aguardando Encaminhamento            | 14/12/2017 17:26:55  |
|       | AM017        | História das Ciências Naturais                       | Graduação                                           | Ativo         | Aguardando Encaminhamento            | 14/12/2017 17:26:49  |
|       | AM021        | Sistema Terra e Ambiente: Perspectivas Metodológicas | Graduação                                           | Ativo         | Aguardando Encaminhamento            | 14/12/2017 17:26:47  |
|       | AM022        | Recursos Audiovisuais em Ciências da Terra           | Graduação                                           | Ativo         | Aguardando Encaminhamento            | 14/12/2017 17:26:50  |
|       | <u>AM046</u> | Comunicação Científica em Ciências da Terra          | Graduação                                           | Ativo         | Em Manutenção                        | 14/12/2017 16:38:40  |
|       | <u>GE001</u> | Trabalho de Conclusão de Curso                       | Graduação                                           | Ativo         | Aguardando Encaminhamento            | 14/12/2017 17:26:46  |
|       | GE002        | Estágio Supervisionado I                             | Graduação                                           | Ativo         | Aguardando Encaminhamento            | 14/12/2017 17:27:02  |
|       | <u>GE003</u> | Estágio Supervisionado II                            | Graduação                                           | Ativo         | Aguardando Encaminhamento            | 14/12/2017 17:26:48  |
|       | GE005        | Iniciação Científica I                               | Graduação                                           | Ativo         | Aguardando Encaminhamento            | 14/12/2017 17:26:50  |
|       | <u>GE006</u> | Iniciação Científica II                              | Graduação                                           | Ativo         | Aguardando Encaminhamento            | 14/12/2017 17:26:44  |
|       | GE007        | Estágio Supervisionado                               | Graduação                                           | Ativo         | Aguardando Encaminhamento            | 14/12/2017 17:26:47  |
|       | <u>GE100</u> | Estratégia e Gestão Organizacional                   | Graduação                                           | Ativo         | Aguardando Encaminhamento            | 14/12/2017 17:26:41  |
|       | <u>GE101</u> | Geoestatistica                                       | Graduação                                           | Ativo         | Aguardando Encaminhamento            | 14/12/2017 17:26:36  |
|       | <u>GE102</u> | Análise Estatística de Dados Geológicos              | Graduação                                           | Ativo         | Aguardando Encaminhamento            | 14/12/2017 17:26:57  |
|       | <u>GE104</u> | Metamorfismo de Alto Grau e Evolução Crustal         | Graduação                                           | Ativo         | Aguardando Encaminhamento            | 14/12/2017 17:26:59  |
|       | <u>GE106</u> | Evolução Metalogenética                              | Graduação                                           | Ativo         | Aguardando Encaminhamento            | 14/12/2017 17:26:48  |
|       | <u>GE107</u> | Petrografia de Minérios                              | Graduação                                           | Ativo         | Em Manutenção                        | 14/12/2017 16:06:58  |
|       | GE108        | Geoguímica Ambiental                                 | Graduação                                           | Ativo         | Aguardando Encaminhamento            | 14/12/2017 17:26:43  |

O usuário deverá, primeiramente, selecionar a opção "Em Manutenção" no campo "Status no processo de aprovação", na coluna à esquerda da tela e clicar em pesquisar. Com isso, o sistema trará para a tela apenas as disciplinas e os cursos que se encontram com esse status.

| * Pesquisar por                       |  |
|---------------------------------------|--|
| Cursos                                |  |
|                                       |  |
| Disciplinus                           |  |
| Nome:                                 |  |
|                                       |  |
|                                       |  |
| Codigo da Disciplina                  |  |
|                                       |  |
| * Nível de Catálogo                   |  |
| Graduação                             |  |
|                                       |  |
| * Situação                            |  |
| Ativo                                 |  |
| Em criação                            |  |
| Não aprovado                          |  |
|                                       |  |
| Area do curso                         |  |
| Todas                                 |  |
| Coordenadoria                         |  |
| 30 - Comissão de Graduação dos Cursos |  |
|                                       |  |
| Status no processo de aprovação       |  |
| Em Validação                          |  |
| Aguardando Apreciação                 |  |
| Validado com Erro                     |  |
|                                       |  |

Após, o usuário deverá selecionar todas as disciplinas com o status "Em Manutenção". Em seguida, no campo "Ação" selecionar a opção Encaminhar para Validação e clicar em Executar. Finalizado o processamento o usuário deverá repetir a ação citada na página 29.

Para identificar se há algum curso ou disciplina com erro após a validação, o usuário deve repetir a ação citada no tem 1, porém escolhendo a opção "Validado com Erro".

| <ul> <li>★ Pesquisar por</li> <li>✓ Cursos</li> <li>✓ Disciplinas</li> </ul>                                   | N<br>Não |
|----------------------------------------------------------------------------------------------------|----------|
| Nome:                                                                                                    |          |
| Código da Disciplina                                                                                           |          |
| * Nível de Catálogo<br>Graduação V                                                                             |          |
| * Situação<br>Ativo<br>Inativo<br>Em criação<br>Não aprovado                                                   |          |
| Área do curso<br>Todas                                                                                         |          |
| Coordenadoria<br>30 - Comissão de Graduação dos Cursos - 🗸                                                     |          |
| Status no processo de aprovação<br>Em Manutenção<br>Em Validação<br>Aguardando Apreciação<br>Validado com Erro |          |

Caso haja disciplinas e/ou cursos com o status "Validado com Erro", o usuário deverá clicar sobre a disciplina e/ou curso para visualizar o erro e corrigi-lo.

| Código + Código + Nome da Disciplina + Nome da Disciplina + Nome da Disciplina + Nivel + Situação + Atualização + | Itens selecionados: O cursos   O disciplinas   Gerar Separata   Anexar Documentos   Ação: [Selecione uma opção * ] Exect | Notificações Cursos Disciplinas | Notif | N |
|----------------------------------------------------------------------------------------------------|----------------------------------------------------------------------------------------------------|---------------------------------|-------|---|
|                                                                                                    | Nível ÷ Situação ÷ Situação ÷ Atualização ÷                                                                              | Código + Nome da Disciplina +   | •     | • |
| Grzeba Estado Suservisionado de Geoarnifa I divida com Erro 14/12/2017                                            | Graduação Ativo Validado com Erro 14/12/2017 17:36:                                                                      | GF806 Estágio Supervisionado    |       |   |

No exemplo utilizado, o sistema identificou que as disciplinas de serviço foram excluídas de um determinado curso, enviou a notificação para a coordenadoria responsável pelas disciplinas e "aguarda" a ciência/atuação dessa coordenadoria no sistema.

Após a ciência/atuação da coordenadoria responsável pelas disciplinas, o usuário do curso que estava aguardando precisa enviar novamente a disciplina para validação, pois essa ação não ocorre automaticamente. O usuário pode enviar a disciplina para validação por essa mesma tela, utilizando o botão "Enviar para Validação", logo abaixo do status "Validado com Erro":

| Informações da Disciplina                                                                                                   |                                                          |                                                          |                                           |                                    |
|----------------------------------------------------------------------------------------------------|----------------------------------------------------------|----------------------------------------------------------|-------------------------------------------|------------------------------------|
|                                                                                                    |                                                          |                                                          |                                           |                                    |
| Código/Nome:<br>GF806 - Estágio Supervisionado de Geografia I                                                               | Nível:<br>Graduação                                      | Situação:<br>Ativo                                       | Catálogo:<br>2019                         |                                    |
| Fluxo de Trabalho                                                                                                    |                                                          |                                                          |                                           |                                    |
| Status atual: Validado com Erro                                                                                             |                                                          |                                                          |                                           |                                    |
| Enviar para Validação                                                                                                    |                                                          |                                                          |                                           |                                    |
| << Voltar                                                                                                    |                                                          |                                                          |                                           |                                    |
| Opções para Edição                                                                                                    |                                                          |                                                          |                                           |                                    |
| <u>Cadastro Geral da Disciplina (DAC)</u><br>Cadastro Geral da Disciplina (Unidade)<br><u>Pré-Requisitos</u><br>Continência |                                                          |                                                          |                                           |                                    |
| <u>Equivalência</u>                                                                                                    |                                                          |                                                          |                                           |                                    |
| Dados da Disciplina                                                                                                    |                                                          |                                                          |                                           |                                    |
| Tipo de Disciplina<br><b>Semanal</b>                                                                                        | Tipo de Aprovação<br><b>Nota e Frequência</b>            |                                                          |                                           |                                    |
| Característica<br>Estágio obrigatório                                                                                       | Percentual Mínimo de Frequência<br><b>75</b>             | 3                                                        |                                           |                                    |
| Tipo de Período<br>Semestral                                                                                                | Período de Oferecimento<br>1º Período - períodos ímpare  | 5                                                        |                                           |                                    |
| Exige Exame<br>Sim                                                                                                    |                                                          |                                                          |                                           |                                    |
| Coordenadoria Geral<br>Comissão de Graduação dos Cursos de Ciências da Terra                                                | Unidade/Departamento Respons<br>Instituto de Geociências | ável                                                     |                                           |                                    |
| Mensagens de Erros e Alertas                                                                                                |                                                          |                                                          |                                           |                                    |
| 🞗 GF806-G Estágio Supervisionado de Geografia I não pode p                                                                  | osseguir pois há solicitações para co                    | ordenadorias envolvidas pendentes.                       |                                           |                                    |
| Processo de Aprovação de Unidades Envolvidas                                                                                |                                                          |                                                          |                                           |                                    |
| Unidade Envolvida \$                                                                                                    |                                                          | Notificação Enviada ¢                                    |                                           | Status ¢                           |
| Comissão de Graduação dos Cursos de Licenciaturas                                                                           |                                                          | Dar ciência da inclusão/exclusão da disciplina EL774 con | io (do) pré-requisito da disciplina GF806 | Aguardando Coordenadoria Envolvida |
| Comissão de Graduação dos Cursos de Licenciaturas                                                                           |                                                          | Dar ciência da inclusão/exclusão da disciplina EL874 con | o (do) pré-requisito da disciplina GF806  | Aguardando Coordenadoria Envolvida |
|                                                                                                    |                                                          |                                                          |                                           |                                    |

Nesse outro exemplo, o sistema identificou na validação do curso que uma determinada disciplina, que teve seu pré-requisito alterado, invalida a Proposta para Cumprimento do Currículo Pleno, necessitando, portanto, da atuação do usuário que deverá sanar a inconsistência apresentada, alterando o pré-requisito da disciplina novamente, ou mudando a localização da disciplina na proposta.

| Dados do Curso                                                                |                                  |
|-------------------------------------------------------------------------------|----------------------------------|
| Data de Criação:                                                              | Data de Início de Funcionamento: |
| <b>19/06/1997</b>                                                             | 19/06/1997                       |
| Área de Conhecimento:                                                         | Turno:                           |
| Humanas                                                                       | Integral                         |
| Possui Conselho Regional:<br>Sim                                              |                                  |
| Modalidade de Oferecimento:                                                   | Tipo de Oferecimento:            |
| Presencial                                                                    | Semestral                        |
| Coordenadoria Geral:<br>Comissão de Graduação dos Cursos de Ciências da Terra |                                  |
| Código EMEC:                                                                  | Titulo do Profissional:          |
| Não definido                                                                  | Bacharel em Geografia            |
| Mensagens de Erros e Alertas                                                  |                                  |

C (GF806 - Estágio Supervisionado de Geografia I] - Pré-Requisitos não foram satisfeitos para o cumprimento do currículo, porque até o 7º semestre não terá sido cumprido 90% da habilitação/énfase AB-Licenciatura em Geografia do curso 54-Geografia. [AA490]

Após a atuação do usuário, será necessário enviar novamente a disciplina e o curso para validação, pois essa ação não ocorre automaticamente.

O usuário também pode enviar o curso para validação por essa mesma tela, utilizando o botão "Enviar para Validação", logo abaixo do status "Validado com Erro":

| Manter Curso                    |           |           |           |
|---------------------------------|-----------|-----------|-----------|
| Curso                           |           |           |           |
| Código/Nome:                    | Nível:    | Situação: | Catálogo: |
| 54 - Geografia                  | Graduação | AUVO      | 2019      |
| Fluxo de Trabalho               |           |           |           |
| Status atual: Validado com Erro |           |           |           |
| Enviar para Validação           |           |           |           |
| << Voltar                       |           |           |           |
| Opções para Edição              |           |           |           |
| Cadastro Geral do Curso (DAC)   |           |           |           |

# CATÁLOGOS QUE NÃO SOFRERÃO ALTERAÇÕES

Caso não seja necessário fazer alterações no catálogo, basta validá-lo e encaminhá-lo para a congregação anexar seu parecer no SIGA. Abaixo segue a tela de como encaminhar o processo nesse caso:

| Manter Curso                                                                                           |                     |                    |                          |
|----------------------------------------------------------------------------------------------------|---------------------|--------------------|--------------------------|
| Código/Nome:<br>1 - Matemática                                                                         | Nível:<br>Graduação | Situação:<br>Ativo | Catálogo:<br><b>2021</b> |
| Fluxo de Trabalho<br>Status atual: Aguardando Encaminhamento<br>Continuar Editando Encaminhar Proposta |                     |                    |                          |
| Manter Curso                                                                                           |                     |                    |                          |
| Código/Nome:<br>1 - Matemática                                                                         | Nível:<br>Graduação | Situação:<br>Ativo | Catálogo:<br>2021        |
| Fluxo de Trabalho<br>Status atual: Aguardando Congregação<br>Anexar Documentos                         |                     |                    |                          |

Após executar o procedimento de upload e assinatura dos documentos, deverá encaminhar o processo para a próxima fase de aprovação: CPFP ou DAC.

# UPLOAD DE DOCUMENTOS E ASSINATURA DIGITAL

Ao clicar sobre o botão Anexar Documentos aparecerá a seguinte tela:

| Upload de A                | rquivos                                                                          |                                               |             |                  | Sua sessão expira em: 29min               |
|----------------------------|----------------------------------------------------------------------------------|-----------------------------------------------|-------------|------------------|-------------------------------------------|
| Processo<br>01-P-31283/201 | 9 - Catálogo Proposto de Graduação 2021, 1 G - Matemática INTEGRAL - Orgão 10.01 | 00.00.00.00 - DM - Departamento de Matemática |             |                  | Observe a obrigatoriedade do<br>documento |
| Documentos                 |                                                                                  |                                               | -           |                  |                                           |
|                            | Tipo Documento                                                                   | Arquivo                                       | Obrigatório | Situação         | Signatários                               |
| A                          | Parecer da Congregação                                                           |                                               | Sim         | Aguardando envio |                                           |
| <b>A</b>                   | encer da Comissão de Graduação                                                   |                                               | Não         | Aguardando envio |                                           |
| << Voltar                  | Clique para realizar o u<br>documento.                                           | oload do                                      |             |                  |                                           |

Após escolher qual documento se deseja juntar ao processo, aparecerá a seguinte tela:

| U | p  | load | de | Araui | vos |
|---|----|------|----|-------|-----|
| ~ | ۳. |      | ~~ |       |     |

| Proc<br>01-F                 | cesso<br>2-31283/2019                                            | - Catálogo Proposto de C                                                             | sraduação 2021, 1 G - Matemática INTEGRAL - Orgão 10.01 | .00.00.00.00 - DM - Departamento de Matemática |             |                  |             |
|------------------------------|------------------------------------------------------------------|--------------------------------------------------------------------------------------|---------------------------------------------------------|------------------------------------------------|-------------|------------------|-------------|
| Doc                          | umentos                                                          |                                                                                      |                                                         |                                                |             |                  |             |
|                              |                                                                  | Tipo Documento                                                                       |                                                         | Arquivo                                        | Obrigatório | Situação         | Signatários |
|                              | <u> </u>                                                         | Parecer da Congregação                                                               |                                                         |                                                | Sim         | Aguardando envio |             |
|                              | <u> </u>                                                         | Parecer da Comissão de                                                               | Graduação                                               |                                                | Não         | Aguardando envio |             |
| Can<br>- Ca<br>- De<br>- O ( | regar arquivo<br>da arquivo de<br>verá ter o tam<br>documento de | ve estar no formato PDF;<br>nanho máximo de; 2048 ME<br>eve ser digitalmente assinar | 3 (1024 Kbytes = 1 Megabyte).<br>do pelos responsáveis. |                                                |             |                  |             |
| +<br>Env                     | Arquivo                                                          | r I                                                                                  | Clique para selecionar o<br>arquivo                     |                                                |             |                  |             |

Após selecionar o documento, aparecerá os campos para a indicação do signatário responsável por aquele documento.

| Up      | load de Arc                                                                                   | quivos                                                                                                    |                                                               |             |                  |             |
|---------|-----------------------------------------------------------------------------------------------|----------------------------------------------------------------------------------------------------|---------------------------------------------------------------|-------------|------------------|-------------|
| P<br>01 | rocesso<br>1-P-31283/2019                                                                     | - Catálogo Proposto de Graduação 2021, 1 G - Matemática INTEGRAL - Orgão 10.01.0                                                                       | 0.00.00.00 - DM - Departamento de Matemática                  |             |                  |             |
| 0       | locumentos                                                                                    |                                                                                                    |                                                               |             |                  |             |
|         |                                                                                               | Tipo Documento                                                                                                    | Arquivo                                                       | Obrigatório | Situação         | Signatários |
| 16      | <b>A</b>                                                                                      | Parecer da Congregação                                                                                                    |                                                               | Sim         | Aguardando envio |             |
|         | <b>a</b>                                                                                      | Parecer da Comissão de Graduação                                                                                                    |                                                               | Não         | Aguardando envio |             |
|         |                                                                                               |                                                                                                    |                                                               |             |                  |             |
|         | TW_19_calenda<br>Signatários<br>Este documento<br>Diretor(a) da<br>Inserir P<br>Indicar signa | or_POR (1).pdf O siste SUPEST O deve ser assinado por: a Unidade AULO REGIS CARON RUFFINO.(;) atários                                                  | ma mostra uma<br>ão de signatário                             |             |                  |             |
|         | Se a pessoa<br>Matrícula ou<br>Incluir                                                        | com o cargo apresentado estiver indisponível para assinar o documento e um substituto es<br>parte do nome Cargo<br>Diretor(a) da Unidade • Substituto? | teja sendo indicado, por favor, marque a opção "Substituto?". |             |                  |             |
|         | Deseio assinar                                                                                | r este documento                                                                                                    |                                                               |             |                  |             |
| E       | nviar Cancela                                                                                 | 27                                                                                                    |                                                               |             |                  |             |

Conforme o documento, o sistema faz uma sugestão de indicação para assinatura. No caso do Parecer da Congregação, ele indicará o Diretor. Para acatar a sugestão, basta clicar sobre o nome sugerido.

| Upload de                                                                                                    | Arquivos                            |                                                                                                    |                       |                                         |             |                   |             |               | Sua sessão expira em: 29r |
|----------------------------------------------------------------------------------------------------|-------------------------------------|----------------------------------------------------------------------------------------------------|-----------------------|-----------------------------------------|-------------|-------------------|-------------|---------------|---------------------------|
| Processo<br>01-P-31283/2                                                                                           | 019 - Catálogo Proposto de Graduaçã | ão 2021, 1 G - Matemática INTEGRAL - Orgão 10.01.                                                      | 00.00.00.00.00 - DM   | Departamento de Matemática              |             |                   |             |               |                           |
| Documentos                                                                                                    |                                     |                                                                                                    |                       |                                         |             |                   |             |               |                           |
|                                                                                                    | Tipo Documento                      |                                                                                                    | Arquivo               |                                         | Obrigatório | Situação          | Signatários |               |                           |
| ۵                                                                                                    | Parecer da Congregação              |                                                                                                    |                       |                                         | Sim         | Aguardando envio  |             |               |                           |
|                                                                                                    | Parecer da Comissão de Graduaç      | ăo                                                                                                    |                       |                                         | Não         | Aguardando envio  |             |               |                           |
| Carregar arquivo:<br>LTW_19_cate<br>Signatários<br>Este docum<br>• Diretor()<br>Indicar s<br>Se a pos<br>Matricula | una                                 | disponivel para assinar o documento e um substituto e<br>Cargo<br>Diretorizi, da Unidade • Substituto? | steja sendo indicado, | por favor, marque a opção "Substituto". |             |                   |             |               |                           |
| Notif                                                                                                    | licar                               |                                                                                                    |                       | Nome ¢                                  | Car         | no ÷              |             | Substituto? ¢ | Situação assinatura ¢     |
| •                                                                                                    | 260703                              | ruffino@t.z                                                                                            | apgimecc              | PAULO REGIS CARON RUFFINO               | Dire        | tor(a) da Unidade |             | Não           | pendente                  |
| Desejo ass                                                                                                    | sinar este documento                |                                                                                                    |                       |                                         |             |                   |             |               |                           |

Aparecerá uma nova tabela, contendo os dados do professor indicado e um campo que traz a opção "Notificar" caso você deseje que o sistema envie um e-mail automático para o professor informando que há uma assinatura pendente.

Mas a indicação só estará completa após clicar no botão "Enviar".

Caso deseje indicar um substituto para assinar o documento, basta utilizar o campo de busca.

| Uplo                         | ad de Ar                                                                                                    | quivos                                                                                            |                                               |             |                  |             |
|------------------------------|----------------------------------------------------------------------------------------------------|---------------------------------------------------------------------------------------------------|-----------------------------------------------|-------------|------------------|-------------|
| Proc<br>01-F                 | esso<br>-31283/2019                                                                                                    | ) - Catálogo Proposto de Graduação 2021, 1 G - Matemática INTEGRAL - Orgão 10.01.(                | 00.00.00.00 - DM - Departamento de Matemática |             |                  |             |
| Doc                          | umentos                                                                                                    |                                                                                                   |                                               |             |                  |             |
|                              |                                                                                                    | Tipo Documento                                                                                    | Arquivo                                       | Obrigatório | Situação         | Signatários |
|                              | <b>A</b>                                                                                                    | Parecer da Congregação                                                                            |                                               | Sim         | Aguardando envio |             |
|                              | <b>A</b>                                                                                                    | Parecer da Comissão de Graduação                                                                  |                                               | Não         | Aguardando envio |             |
| Car<br>Arqı<br>LTV<br>S<br>E | regar arquivo<br>ivo:<br>/_19_calenda<br>ignatários —<br>ste document<br>Diretor(a) d<br>• Inserir F                                                                                                    | ar_POR (1).pdf<br>to deve ser assinado por:<br>la Unidade<br>2AULO REGIS CARON RUFFINO (apoimecc) |                                               |             |                  |             |
|                              | Indicar signatários<br>Se a pessoa com o cargo apresentado estiver indisponível para assinar o documento e um substituto esteja sendo indicado, por favor, marque a opção "Substituto?".<br>Matricula ou parte do nome Cargo<br>Diretor(a) da Unidade • Substituto?<br>Incluir                                                                                                    |                                                                                                   |                                               |             |                  |             |
| Env                          | Signatários Este documento deve ser assinado por:  Diretor(a) da Unidade  Indicar signatários Se a pessoa com o cargo apresentado estiver indisponível para assinar o documento e um substituto esteja sendo indicado, por favor, marque a opção "Substituto?". Matrícula ou parte do nome Cargo Diretor(a) da Unidade  Substituto?  Desejo assinar este documento Enviar Cancelar |                                                                                                   |                                               |             |                  |             |

Esse campo faz a busca pela matrícula ou pelo nome. Não se esqueça de selecionar o campo substituto caso o indicado não seja o diretor da unidade ou o coordenador do curso, conforme o documento.

Caso quem esteja atuando no sistema já tenha permissão para assina<mark>r, basta selecionar o campo e</mark> preencher com sua senha do SIGA.

| Desejo assinar este documento            |                         |             |
|------------------------------------------|-------------------------|-------------|
| KAssinatura (senha para entrar no Siga): | Cargo                   |             |
|                                          | Diretor(a) da Unidade 🔻 | Substituto? |
|                                          |                         |             |
|                                          |                         |             |
|                                          |                         |             |
| Enviar Cancelar                          |                         |             |
| Enviar Cancelar                          |                         |             |

Após concluir a indicação do signatário aparecerá a seguinte tela:

| Up                             | load de Arc                                                                                                    | quivos                           |                             |             |                       |                                      |
|--------------------------------|----------------------------------------------------------------------------------------------------|----------------------------------|-----------------------------|-------------|-----------------------|--------------------------------------|
| Operação realizada com sucesso |                                                                                                    |                                  |                             |             |                       |                                      |
| F                              | Processo<br>01.P-31283/2019 - Catalogo Proposto de Graduação 2021, 1 G - Matemática INTEGRAL - Orgão 10.01.00.00.00.00 - DM - Departamento de Matemática<br>Documentos |                                  |                             |             |                       |                                      |
|                                |                                                                                                    | Tipo Documento                   | Arquivo                     | Obrigatório | Situação              | Signatários                          |
| 1                              | + 📥 🖉 🗙                                                                                                    | Parecer da Congregação           | LTW_19_calendar_POR (1).pdf | Sim         | Aguardando assinatura | PAULO REGIS CARON RUFFINO (pendente) |
|                                | <u> </u>                                                                                                    | Parecer da Comissão de Graduação |                             | Não         | Aguardando envio      |                                      |
| <<                             | Voltar                                                                                                    |                                  |                             |             |                       |                                      |

Repare que o status da assinatura fica pendente até que ela seja efetuada pelo professor indicado. Importante:

- É possível anexar mais do que um parecer em cada tipo de documento. Contudo, todos terão que ser assinados, mesmo os que não são obrigatórios;
- Podemos indicar mais que um signatário para cada documentoPorém todos os indicados deverão efetivar a assinatura através do SIGA para que o processo avance;
- O SIGA não comunicará que a assinatura já foi realizada. É necessário que o usuário esteja atento as alterações de status do curso.

# COMO ASSINAR?

Para assinar o indicado deverá:

 Acessar o SIGA → Abrir o menu Consultas/Documentos → Clicar em Assinatura de Documentos;

Niretoria Acadêmica Sistema de Gestão Acadêmica

| resso Cadastros Vida Acadêmica/Histórico Escolar Matrícula Catálogo/Horário Credenciamento                      | Consultas/Documentos PED | Administração |
|----------------------------------------------------------------------------------------------------|--------------------------|---------------|
| Siga - Sistema de Gestão Acadêmica                                                                              | Ingresso                 | •             |
|                                                                                                    | Alertas de Desempenho    | •             |
| Este novo sistema contempla:                                                                                    | Alunos                   | •             |
| Administração de acesso a dados e calendário acadêmico.                                                         | Documentos/Diplomas      | •             |
|                                                                                                    | Vida Acadêmica           | •             |
| Jadastro de alunos - que permite a conferencia e atualização dos dados cadastrais do aluno.                     | Histórico Escolar        | •             |
| Catálogo dos Cursos de Graduação e Pós-Graduação.                                                               | Matrícula                | •             |
| Serenciamento de solicitação de aluno via eDac                                                                  | Catálogo                 | •             |
| · · · · · · · · · · · · · · · · · · ·                                                                           | Credenciamento           | •             |
| ngresso na Pós - que permite a inscrição, avaliação e matrícula de candidatos nos cursos de pós-graduação via   | Horário                  | •             |
| ngresso do Vestibular COMVEST - que recebe a inscrição via arquivo, permite matricular candidatos e gera seus   | Salas                    | •             |
| paresso de Estudante Especial o de Estudante Intercombisto , que normite o inserição em disciplinos isolados vi | Administração            | •             |
| ngresso do Estudante Especial e do Estudante intercantolsta - que permite a inscrição em disciplinas isoladas v | Docentes                 | •             |
| ntegração com outros sistemas - através de serviços web.                                                        | Assinatura de documentos |               |
|                                                                                                    |                          |               |

Registro e gerenciamento da vida acadêmica - que permite a expedição de diplomas e certificados com assinatura digital, atualização de dados do histórico, aproveitamento

- Serão listados todos os documentos pendentes de assinatura para o usuário;
- Os arquivos podem ser consultados antes de realizar a assinatura;
- Para confirmar a assinatura é necessário que o usuário digite novamente sua senha de acesso ao sistema.

#### STATUS DO CURSO/DISCIPLINA

Após cada ação/etapa do fluxo podemos notar uma alteração no status de acompanhamento do curso/disciplina. Podemos acompanhar na tela "Manter Catálogo". Esse status inicia com Aberto, Em Manutenção, Em Validação, Aguardando Congregação, etc...

Para auxiliar na compreensão do andamento, criamos também sub-status como o "Aguardando Assinatura de Documentos" e o "Aguardando Encaminhamento para Próxima Etapa". Conforme imagem abaixo:

| Notificações Cursos Disciplinas Avisos |                                                             |                                     |           |      |       |            |                                      | n opção 🔻 Executar |
|----------------------------------------|-------------------------------------------------------------|-------------------------------------|-----------|------|-------|------------|--------------------------------------|--------------------|
| -                                      | Código e                                                    | Nome do Curso ¢                     | Nível ¢   | Tur  | imo ¢ | Situação 🕯 | Status do Processo de<br>Aprovação ¢ | ualização ¢        |
|                                        | 1                                                           | Matemática                          | Graduação | Inte | egral | Ativo      | Aguardando Congregação 🏼 🗃 🕯         | /12/2019 12:51:47  |
|                                        | 2                                                           | Estatística                         | Graduação | Inte | egral | Ativo      | Aberto                               | /12/2019 16:23:20  |
|                                        | 28                                                          | Matemática Aolicada e Computacional | Graduação | Inte | egral | Ativo      | Aberto                               | /12/2019 16:23:24  |
|                                        | <u>29</u>                                                   | Licenciatura em Matemática          | Graduação | Not  | turno | Ativo      | Aberto                               | /12/2019 16:23:24  |
|                                        | Sub-status que indica que a assinatura ainda não foi feita. |                                     |           |      |       |            |                                      | J                  |

| No | Notificações Cursos Disciplinas Avitos Ilens selecionados: 0 cursos   0 disciplinas Gerar Separata |          |                 |                     |                            |                    | Separata   | Gerar Resumo Acão: Selecione uma opção 🔻 Executar |                    |  |
|----|----------------------------------------------------------------------------------------------------|----------|-----------------|---------------------|----------------------------|--------------------|------------|---------------------------------------------------|--------------------|--|
| -  | ÷                                                                                                  | Código ¢ | Nome do Curso + |                     | Nível ¢                    | Turno \$           | Situação ¢ | Status do Processo de<br>Aprovação ≑              | \tualização ≑      |  |
|    |                                                                                                    | 1        | Matemática      |                     | Graduação                  | Integral           | Ativo      | Aguardando Congregação 🕞                          | 0/12/2019 12:51:47 |  |
|    |                                                                                                    | 2        | Estatística     |                     | Graduação                  | Integral           | Ativo      | Aberto                                            | 9/12/2019 16:23:20 |  |
|    |                                                                                                    |          | Sub             | o-status<br>ardando | que indica q<br>o encaminh | ue está<br>amento. |            |                                                   |                    |  |

# 7. AÇÕES EM CASO DE NÃO CONFORMIDADE

Em casos de não conformidade, entrar em contato com a DAC-DIA:

Priscila M. S. Falcão

priscila@unicamp.br

R. 16407

Dejanira

deja@unicamp.br

R.16405

# 8. REFERÊNCIAS

Regimento Geral dos Cursos de Graduação da Unicamp:

https://www.dac.unicamp.br/portal/graduacao/regimento-geral

# **RESPONSÁVEL PELA ELABORAÇÃO DO DOCUMENTO**

Priscila M. S. Falcão

priscila@unicamp.br

R. 16407

# REVISÃO

Inserir os dados de contato da pessoa responsável pela revisão do documento.

# **APROVAÇÃO**

Inserir a data de aprovação e publicação da versão do documento.

| Nome | Data 1 | Data 2 |
|------|--------|--------|
|      |        |        |
|      |        |        |

| Nome | Data 1 | Data 2 |  |
|------|--------|--------|--|
|      |        |        |  |
|      |        |        |  |
|      |        |        |  |

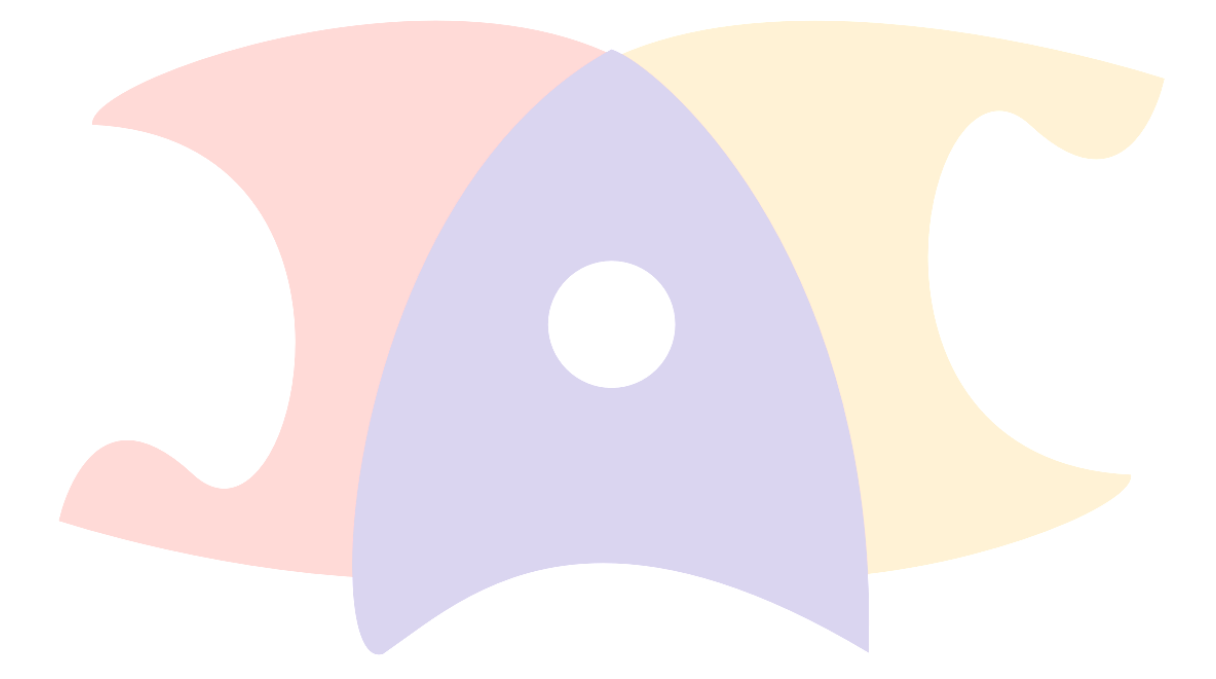

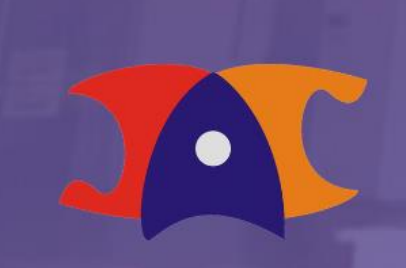

Diretoria Acadêmica Atendimento